Direction Générale des Finances Publiques Bureau CL1C Trésorerie, Moyens de paiement et Activités bancaires

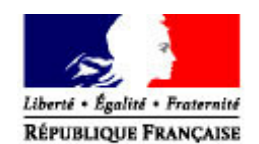

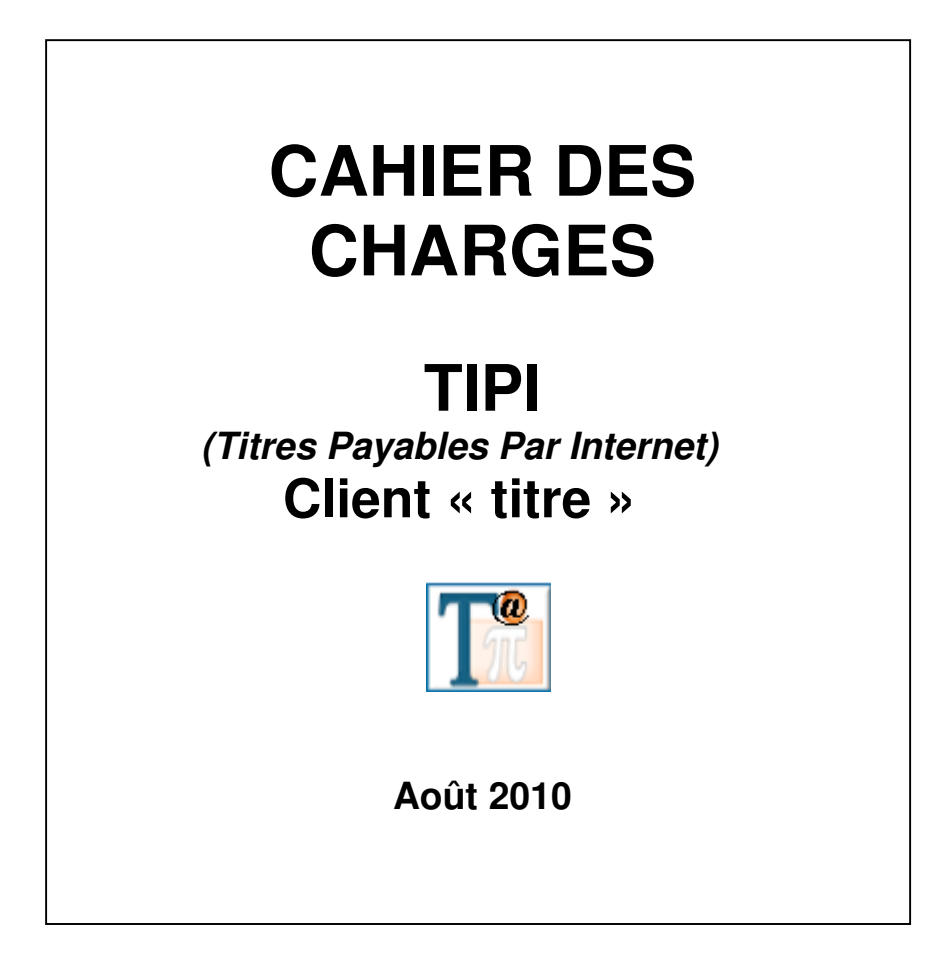

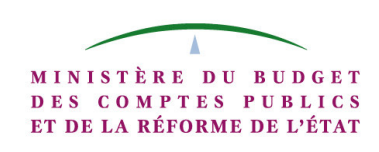

## TABLE DES MATIERES

| PRÉAMBULE                                                                                                    | 2                                      |
|----------------------------------------------------------------------------------------------------|----------------------------------------|
| IDENTIFICATION DES PARTIES PRENANTES                                                                                                    | 2                                      |
| 1) LES PRÉ-REQUIS                                                                                                    | 2                                      |
| 2) DESCRIPTION DU SERVICE DE PAIEMENT EN LIGNE DES TITRES VIA TIPI                                                                                                    | 2                                      |
| <ul> <li>2.1 Schéma fonctionnel de la phase de paiement</li> <li>2.2 L'appel de TIPI en fenêtres POP UP et l'affichage des messages d'erreur</li> <li>2.3 Le processus de paiement</li> </ul>                                                                                                    | 2<br>3<br>4                            |
| 3) RÔLE DES INTERVENANTS DGFIP DANS LA MISE EN ŒUVRE DU DISPOSITIF                                                                                                    | 4                                      |
| 3.1 Rôle du comptable<br>3.2 Rôle de l'administrateur TIPI                                                                                                    | 4<br>4                                 |
| 4) RÔLE DE LA COLLECTIVITÉ                                                                                                    | 4                                      |
| <ul> <li>4.1 DÉVELOPPEMENT D'UN SITE INTERNET PERMETTANT L'ENVOI DE RÉFÉRENCES NÉCESSAIRES À L'IDENTIFICATION DU PAIEMENT</li> <li>4.1.1 Sélection dans une liste</li> <li>4.1.2 Saisie manuelle</li> <li>4.2 EDITION ET RENSEIGNEMENT DES AVIS DES SOMMES A PAYER (ASAP)</li> <li>4.3 TEST DU SITE INTERNET DE LA COLLECTIVITÉ ET ACTIVATION DU CLIENT TIPI</li> <li>4.3.1 Phase de test</li> <li>4.3.2 Phase d'activation</li> <li>4.3.3 Schéma fonctionnel de la phase de test et de l'activation du client « titre »</li> <li>5) RÉCAPITULATIF DES ÉTAPES DE LA MISE EN ŒUVRE DE LA SOLUTION TIPI N CLIENT</li> </ul> | 5<br>5<br>6<br>6<br>7<br>8<br><b>9</b> |
| -,                                                                                                    | -                                      |

#### **ANNEXES**

**1** Formulaire d'adhésion à TIPI.

**1bis** Liste des produits TIPI et comptes budgétaires rattachés. **Annexe dissociée du présent** cahier des charges car mis à jour régulièrement

- **2** Formulaire contrat commerçant CB.
- **3** Exemple de page pour la collectivité (formulaire de saisie ou sélection).
- 4 Structure URL aller et retour pour une dette à payer.
- **5** Dessin des formats de fichier (INDIGO, ROLMRE, PES Recette).
- 6 Structure URL de TEST et d'ACTIVATION (valeurs des paramètres de l'URL)
- 7 Glossaire.
- 8 Synoptique de fonctionnement.
- 9 Formulaire de demande d'ajout de contrat produit supplémentaire à un client TIPI déjà existant.
- **10** Tableau des messages d'erreurs envoyés par TIPI.
- **11** Procédure de Test et d'activation.

## Préambule

Le présent cahier des charges décrit la mise en œuvre du service de paiement des Titres par Internet via le dispositif TIPI. Il organise et répartit les tâches de chaque intervenant.

Conformément à la convention d'adhésion TIPI, toutes les informations contenues dans ce cahier des charges sont susceptibles d'être mises à jour.

Les Correspondants monétique en tant qu'« administrateurs locaux » seront tenus informés des mises à jour apportées à ce cahier des charges au fur et à mesure de leurs intégrations.

### Identification des parties prenantes

Cf. convention d'adhésion.

## 1) Les pré-requis

La collectivité doit :

- > Disposer d'un portail Internet permettant à l'usager ;
  - soit de saisir les références de sa dette,
  - soit d'accéder à la liste de ses dettes. Dans ce dernier cas, une identification de l'usager sur le portail de la collectivité est obligatoire (cf §III de la convention).
- > Etre gérée dans le poste comptable par l'application Hélios ;
- ➤ Utiliser une nomenclature du secteur public local (M14, M49, M51 ...) hors M21 et M31 ;
- Emettre des flux aux formats ROLMRE, INDIGO ou PES V2 Recette;

<u>Nota</u> : Pour les ROLMRE, la numérotation des articles de rôle doit être impérativement séquentielle ou continue sur l'année afin d'éviter tout risque de doublon sur le champ « ROLDET » du protocole.

> Avoir accompli les formalités déclaratives préalables auprès de la CNIL, Loi Informatique et Liberté modifiée.

## 2) Description du service de paiement en ligne des titres via TIPI

#### 2.1 Schéma fonctionnel de la phase de paiement

A réception de son avis des sommes à payer (ASAP), l'usager se connecte sur le site de la collectivité et, au choix de celle-ci, saisit dans un formulaire ou sélectionne dans une liste, la dette correspondant à son ASAP. Des données saisies ou sélectionnées, la collectivité adhérente à TIPI extrait les paramètres nécessaires à l'enrichissement de l'URL aller (annexe 4) qu'elle doit

transmettre à TIPI. Avant toute transmission, la collectivité doit vérifier que tous les paramètres obligatoires de l'URL sont servis et conformes au format attendu. A partir de cette URL aller, TIPI effectuera les contrôles nécessaires à l'identification de la dette à payer.

#### Procédure TITRE Réel à payer

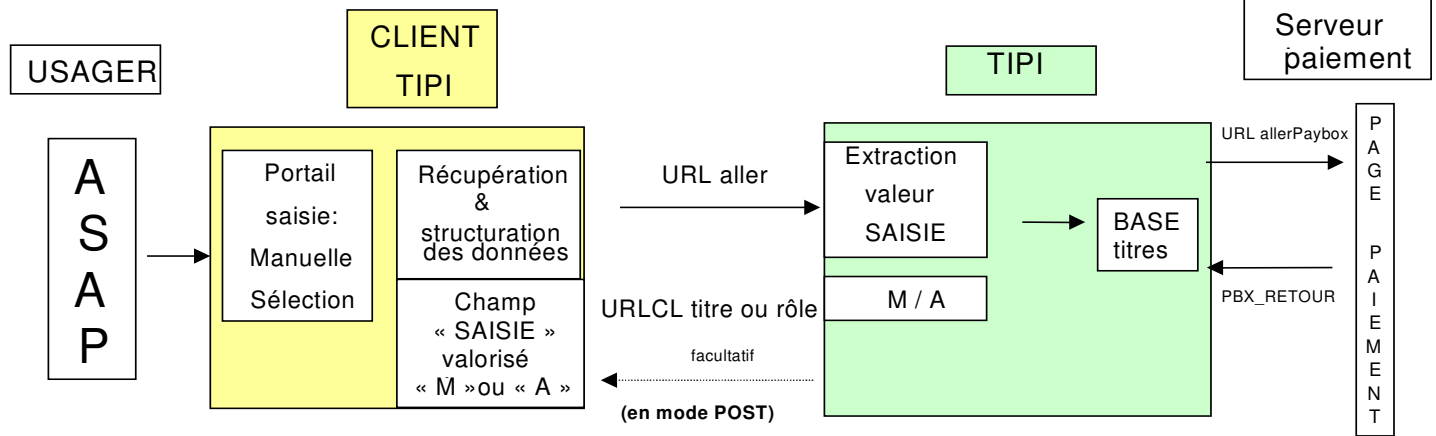

#### 2.2 L'appel de TIPI en fenêtres POP UP et l'affichage des messages d'erreur

En cas d'impossibilité d'identification de la dette, TIPI informera l'usager par des messages d'erreurs (cf annexe 10).

Pour ce faire, il conviendra d'appeler l'application TIPI dans une nouvelle fenêtre du navigateur (popup) de manière à gérer les erreurs, ce qui évite la déconnexion intempestive en cas d'erreur de saisie.

a) Pour un lien de type "href" la syntaxe à utiliser est la suivante :

#### <A href="url TIPI" target="\_blank">

b) Pour un lien sur un bouton la syntaxe à utiliser est la suivante :

<INPUT type="button" onClick="javascript:window.open('url TIPI','\_self','toolbar=no,location=no,status=no,menubar=yes,resizable,scrollbars')">

Avec url TIPI =

http://www.jepaiemesserviceslocaux.dgfip.finances.gouv.fr/tpa/paiement.web?numcli=NUMCLl&exer =EXER&refdet=REFDET&objet=OBJET&montant=MONTANT&urlcl=URLCL &mel=MEL&saisie=SAISIE

#### Nota :

Lorsque des incohérences seront détectées entre l'URL aller en mode « **A** » et les dettes en base TIPI, l'administrateur local TIPI qui a accès au compte rendu d'anomalie informera la collectivité de la nécessité d'intervenir sur la base des pièces mises en ligne. En effet, dans cette hypothèse (mode automatique = compte usager ou famille = sélection dans une liste), les anomalies ne peuvent avoir pour origine des erreurs de saisie des usagers, mais des anomalies internes dans les bases de dettes mises en ligne sur le site de la collectivité.

### 2.3 Le processus de paiement

Lorsque TIPI a identifié la dette, l'usager sélectionne son type de carte de paiement et est redirigé vers la page de paiement sécurisée du gestionnaire de télépaiement.

A l'issue de la transaction le gestionnaire de télépaiement offrira à l'usager la possibilité d'imprimer un ticket de paiement et simultanément enverra à TIPI l'information sur le résultat du paiement.

A réception de cette information, TIPI constituera à l'attention de la collectivité qui a spécifié une adresse dans le champ URLCL de l'URL aller, une URL retour qui comportera, en plus des informations transmises dans l'URL aller, le résultat du paiement (annexe 4).

## 3) Rôle des intervenants DGFiP dans la mise en œuvre du dispositif

### 3.1 Rôle du comptable

Dans le cas des protocoles INDIGO et PES V2 Recette, le comptable devra s'assurer que le compte d'imputation budgétaire utilisé pour le produit à encaisser indiqué sur le formulaire d'adhésion -ou d'ajout d'un contrat- figure dans la liste des imputations prises en compte par TIPI (cf annexe 1bis).

Dans le cas du ROLMRE, le comptable doit indiquer dans le formulaire d'adhésion le ou les codes recettes se rapportant au produit à encaisser via TIPI.

Le comptable devra s'assurer de la présence d'un message sur les ASAP (avis des sommes à payer), incitant les usagers des collectivités à effectuer leur règlement par carte bancaire sur Internet.

En tout état de cause, les ASAP ne pourront être envoyés aux usagers qu'après la prise en charge et le « feu vert » du comptable.

Si la collectivité opte pour le compte usager (ou le compte famille), le comptable incitera fortement la collectivité à gérer ses usagers par la Référence Stable (Réf Tiers), celle-ci permettant une meilleure gestion des usagers et en conséquence une meilleure identification des dettes dans TIPI.

Le « Guide de procédures TIPI » l'assiste dans ces différentes opérations.

#### 3.2 Rôle de l'administrateur TIPI

L'administrateur local TIPI est le correspondant monétique de la DDFiP ou de la DRFiP. Il accompagne la collectivité et le comptable dans la mise en place du service. Il s'assure du bon déroulement des opérations de paramétrage effectuées par le comptable (cf supra).

Le « Guide de procédures TIPI » l'assiste dans ces différentes opérations.

### 4) Rôle de la collectivité

L'accès au service de paiement s'effectue par l'intermédiaire du site internet de la collectivité, qui doit développer une solution de saisie et d'envoi des références du paiement. Pour son site, la collectivité choisira de développer soit un formulaire de saisie, soit un compte-usager.

#### 4.1 Développement d'un site Internet permettant l'envoi de références nécessaires à l'identification du paiement

Pour que le paiement par Internet soit possible, TIPI doit disposer, entre autres, des références de la dette que l'usager veut acquitter. La transmission des références s'effectue à partir du site de la collectivité, sur lequel l'usager pourra au choix de la collectivité :

- soit sélectionner dans une liste affichée par la collectivité une des dettes rattachées à son compte usager ou famille,

- soit saisir les références de la dette dans un formulaire de saisie sur le portail de la collectivité.

Un modèle informel pour chacune des modalités est proposé dans l'annexe 3.

Les références ainsi collectées enrichiront l'URL aller que la collectivité doit transmettre à TIPI. TIPI effectuera sur les références ainsi envoyées, des contrôles avant paiement.

<u>Nota</u> : L'affichage des pages de paiement s'effectuant en fenêtres « pop up », la collectivité devra inviter l'usager à autoriser l'affichage des « pop up » dans son navigateur.

Chaque modalité présente ses avantages et ses inconvénients.

#### 4.1.1 Sélection dans une liste

#### <u>Avantages</u> :

- Elimination de tout risque d'erreur de saisie par l'usager sur les références de la dette à payer. Cette solution présente la situation actualisée de l'usager puisqu'elle implique une mise à jour immédiate après paiement, de la liste des dettes à payer.

- Le compte usager ou famille présente le double avantage de présenter une situation personnalisée et rassurante à l'usager.

#### Inconvénients :

- Obligation de traiter l'URL retour transmise en temps réel par TIPI pour mise à jour des dettes de l'usager et retirer la dette de la liste des dettes à payer.

- Obligation de traiter les fichiers retour d'Hélios lorsqu'ils seront disponibles, pour mise à jour du compte de l'usager.

#### 4.1.2 Saisie manuelle

#### <u>Avantages</u> :

- Simple à mettre en œuvre.
- Pas d'obligation de mise à jour du système d'information de la collectivité.

#### Inconvénients :

- Risque d'erreurs de saisie par l'usager conduisant à des rejets dans la phase des contrôles effectués par TIPI si le formulaire n'est pas assez clair ou complexe à saisir.

- La référence de la dette indiquée sur l'ASAP doit comporter tous les éléments nécessaires à son identification par TIPI (voir détail du paramètre « REFDET » dans l'annexe 4).

### 4.2 Edition et renseignement des Avis des Sommes A Payer (ASAP)

L'information sur la possibilité d'acquitter sa dette par Internet doit figurer sur le titre ou l'ASAP sous la forme d'un message suffisamment clair, contenant tous les éléments nécessaires à l'usager.

En cas de formulaire de saisie, les références que l'usager devra saisir pour l'identification correcte de sa dette seront mises en évidence sur la facture ou sur la page internet.

En cas de compte usager ou famille, il pourra être rappelé sur les factures les identifiants de connexion pour améliorer le recouvrement spontané.

### 4.3 Test du site Internet de la collectivité et activation du client TIPI

A chaque collectivité adhérente sera attribué un numéro de client TIPI. Ce numéro sera communiqué par le correspondant monétique, après la création du « client » dans le référentiel des clients et de leurs contrats. Ce numéro figurera dans l'URL aller et retour (en cas d'utilisation). Il permet d'initier les phases de test puis d'activation.

Nota : Les « contrats » correspondent aux catégories de recettes encaissées par TIPI.

### 4.3.1 Phase de test

Avant le passage en production et l'ouverture du service, une phase de test est obligatoire. Elle consiste en la transmission à TIPI, par la collectivité adhérente, d'une URL de Test constituée de données imposées (cf annexe 6). Elle permet de vérifier que le site de la collectivité est en mesure de communiquer avec le serveur TIPI. La procédure de test est décrite dans l'annexe 11. Les collectivités qui optent pour le formulaire de saisie doivent, préalablement à la phase de test, tester la capacité de leur formulaire à rapatrier les informations saisies et à les structurer dans une URL conforme au cahier des charges.

En fonction de la modalité retenue par la collectivité (formulaire ou compte usager), ces données seront saisies sur le portail ou sélectionnées dans une liste. Dans le cas d'une URL de test, le champ « SAISIE » doit être valorisé à « **T** ».

Pour constituer le titre de test, il est nécessaire d'enrichir dans l'URL Aller certains paramètres, obligatoires ou facultatifs, qui diffèrent selon le protocole utilisé. L'annexe 6 précise, pour chaque protocole, les valeurs à saisir obligatoirement dans les paramètres de l'URL du titre test qui sera transmise sur l'adresse fournie à l'annexe 11.

L'annexe 5 donne, pour mémoire, le dessin du format de fichier des protocoles (INDIGO, PES V2 Recette, ROLMRE).

A réception des données transmises, TIPI effectue divers contrôles. Le cas échéant, TIPI affichera dans une nouvelle fenêtre des messages d'erreur explicites qui permettront à la collectivité d'effectuer les corrections nécessaires (cf annexe 10).

A l'issue des contrôles et s'il ne subsiste aucune anomalie, TIPI permettra de réaliser un paiement fictif (pour ce paiement, utiliser la carte fictive indiquée à l'annexe 11).

A l'issue de ce paiement fictif, TIPI affichera un message de prise en compte du paiement et transmettra un ticket de paiement à l'adresse mail renseignée par le testeur dans l'URL aller.

Lorsqu'une adresse retour aura été spécifiée dans le champ « URLCL » de l'URL aller (obligatoirement dans le cas d'un compte usager), TIPI constituera également une URL retour (TIPI vers Collectivité) et l'acheminera à l'adresse indiquée **par la méthode « POST ». L'adresse indiquée doit être une adresse IP publique et non privée.** Seuls les ports par défaut sont autorisés, protocole http port 80 et protocole https port 443. L'URL retour transmettra le résultat de paiement valorisé à « P » (pour « payé »), « R » (pour « refusé ») et « A » (pour « annulé »). La structure de cette URL retour est décrite dans l'annexe 6. Si le paramètre URLCL de l'URL aller n'est pas renseigné, l'information de paiement ne sera pas transmise à la collectivité.

Il appartiendra à la collectivité de tester l'exploitation de cette URL retour, notamment pour la mise à jour du compte usager ou famille de l'usager et des dettes qui lui sont affichées.

Nota : Seule l'information PAYE nécessite un traitement.

La collectivité peut effectuer des tests sans limitation de nombre et à tout moment, même après l'activation, lorsqu'elle réalise une maintenance de son site Internet par exemple. Pour ce faire, elle utilisera la procédure décrite ci-dessus.

Lorsque ces tests sont concluants, la collectivité va pouvoir déclencher la procédure d'activation de son numéro client dans TIPI.

#### 4.3.2 Phase d'activation

L'activation est du ressort de la collectivité. Cette étape déterminante doit être accomplie quelques jours avant la prise en charge par le comptable des premières pièces qui seront proposées au paiement en ligne. La mise en ligne s'effectue le lendemain de leur prise en charge par le comptable.

Pour activer son N° client (communiqué par le correspondant monétique) la collectivité doit transmettre à TIPI une URL d'activation. Pour être reconnue dans TIPI comme une URL d'activation, le paramètre « SAISIE » de cette URL doit être valorisé à « X ». Les données des paramètres de l'URL d'activation sont identiques à celles de l'URL de Test (annexe 6). La procédure d'activation est décrite dans l'annexe 11.

En l'absence d'anomalies, un message s'affiche à l'écran indiquant à la personne qui a envoyé l'URL d'activation, que l'activation est prise en compte. Si le paramètre URLCL de l'URL aller est servi, un message sera transmis sur celle-ci.

Par ailleurs un message d'activation est transmis à l'administrateur TIPI ayant créé le client (TIPI-Agent). A réception du courriel d'activation, le correspondant monétique informe le comptable et la collectivité du succès de l'activation du client.

A partir du jour suivant l'activation, les dettes prises en charge par le comptable pour le produit concerné (spécifié dans le formulaire d'adhésion ou d'ajout d'un contrat pour un produit) seront automatiquement mises en ligne dans TIPI.

### 4.3.3 Schéma fonctionnel de la phase de test et de l'activation du client « titre »

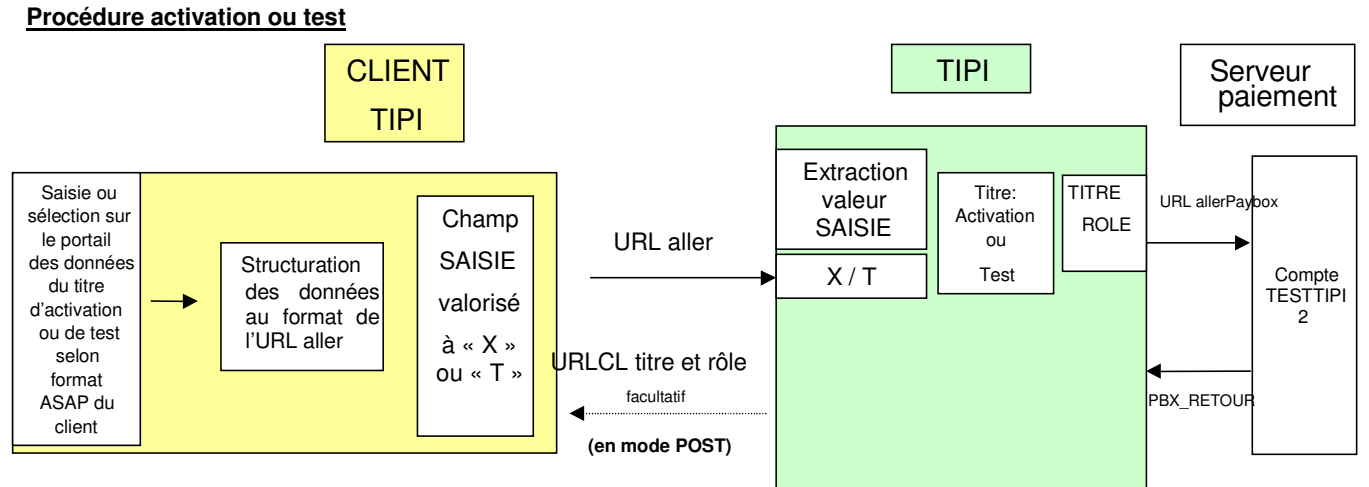

## 5) Récapitulatif des étapes de la mise en œuvre de la solution TIPI

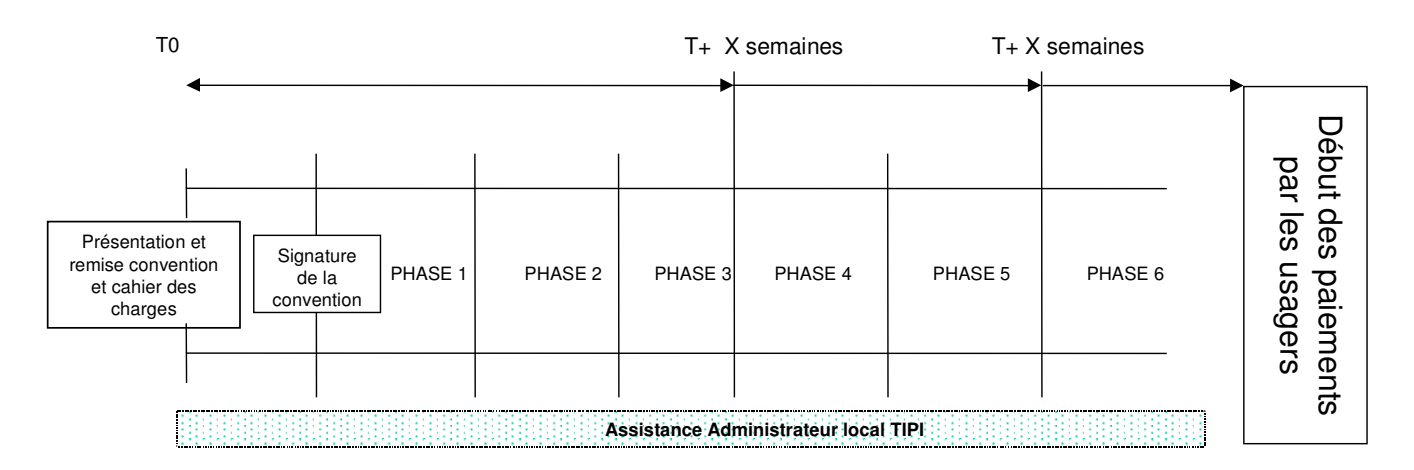

#### Phase 1 :

- appropriation et analyse du cahier des charges, détermination du type de formulaire,
- adaptation du portail de la collectivité,
- création d'une page formulaire de saisie manuelle ou d'un espace usager,
- adaptation des avis des sommes à payer (ASAP).

#### <u>Phase 2 :</u>

- test du portail,
- test du formulaire de saisie manuelle ou de l'espace usager,
- test d'édition des ASAP.

#### <u>Phase 3 :</u>

- test de constitution de l'URL aller à partir des informations collectées dans le formulaire de saisie manuelle ou l'espace usager/famille.

#### Phase 4 :

- envoi de l'URL de paiement Test vers TIPI,

- le cas échéant test d'exploitation de l'URL retour (information sur le résultat du paiement) pour intégration dans le système d'information du client TIPI.

#### <u>Phase 5 :</u>

- constitution et envoi de l'URL d'activation du client.

#### <u>Phase 6 :</u>

- prise en charge dans TIPI des dettes du client TIPI activé, passage en production et ouverture du service aux usagers.

## FORMULAIRE D'ADHESION A L'APPLICATION DES TITRES PAYABLES SUR INTERNET (TIPI)

| Libellé de la collectivité                                       |  |
|------------------------------------------------------------------|--|
| SIRET                                                            |  |
| Codique du poste comptable                                       |  |
| Code Collectivité                                                |  |
| Code Budget                                                      |  |
| Produit à encaisser*                                             |  |
| (un seul produit <sup>**</sup> )                                 |  |
| Délai de mise en ligne<br>(10 jours minimum à 360 jours maximum) |  |

| LOCIOUE                                  | ROLE   | TITRE                     |
|------------------------------------------|--------|---------------------------|
| (1 client par logique)                   | ROLMRE | INDIGO <u>ou</u><br>PESV2 |
| Compte(s) d'imputation budgétaire<br>*** |        |                           |
| Code Etablissement****                   |        |                           |
| Code(s) recette****                      |        |                           |

\* Voir annexe 1bis (produits TIPI). Pour un produit, une imputation ou une nomenclature ne figurant pas dans cette annexe, contacter l'administrateur TIPI.

\*\* - Pour de nouveaux produits émis sous le même protocole, on utilise le même N° client TIPI, obligation de remplir le formulaire « Ajout d'un contrat/produit supplémentaire ».

- Pour de nouveaux produits émis sous un autre protocole, obligation de demander un autre N° client TIPI.

\*\*\* Clients « TITRE » seulement. Renseigner tous les comptes utilisés pour ce produit. Si l'imputation n'est pas prévue par l'annexe 1bis, contacter l'administrateur TIPI.

\*\*\*\* Ne concerne que les clients ROLMRE (pour le déterminer, cf guide des procédures).

Je soussigné,

représentant légal de

sollicite la possibilité de mettre

en ligne les créances émises (titres exécutoires ou articles de Rôle) par la collectivité désignée supra et pour ce faire demande son adhésion à l'application TIPI. Cette adhésion engage la collectivité à se conformer au cahier des charges joint à la convention d'adhésion.

le

Fait en 3 exemplaires à

Le comptable assignataire

Le représentant de la collectivité adhérente

| N° Client TIPI  |  |
|-----------------|--|
| N° contrat CB   |  |
| PBX-Identifiant |  |

Visa du correspondant monétique

MINISTÈRE DU BUDGET DES COMPTES PUBLICS ET DE LA RÉFORME DE L'ÉTAT

## **ANNEXE 1 bis**

Liste des produits TIPI et comptes budgétaires rattachés

Etant régulièrement mise à jour pendant la phase de déploiement de l'offre de service TIPI, cette annexe vous est remise dissociée du présent cahier des charges.

Veuillez vérifier que vous disposez de la dernière livraison.

## FORMULAIRE D'ADHESION DES POSTES COMPTABLES AU SYSTEME D'ENCAISSEMENT PAR CARTE BANCAIRE DES <u>TITRES</u> SUR INTERNET (TIPI)

## VENTE A DISTANCE (INTERNET) <u>TARIF SPL</u>

## UN CONTRAT CB PAR CLIENT TIPI

Formulaire à transmettre au correspondant monétique de votre département en charge de le vérifier et de le compléter si nécessaire.

### Informations administratives concernant le poste comptable

• Dénomination et adresse du poste comptable :

| Exemple            |  |
|--------------------|--|
| TRESORERIE TALLARD |  |
| PLACE DU CHÂTEAU   |  |
| BP18               |  |
| 05130 TALLARD      |  |

• Enseigne abrégée : Libellé commerçant CB qui figurera sur tous les documents CB

 Libellé de la collectivité adhérente à TIPI)
 (Dept)
 (Ville siège de la Trésorerie)

### • Numéro SIRET <u>du poste comptable</u>:

(http://avis-situation-sirene.insee.fr/avisitu/jsp/avis.jsp)

• Code A.P.E. : nouveau 8411Z (= ancien 751A)

- Nom de la personne responsable (comptable, adjoint) :
- téléphone :
- BAL du poste :

## Informations de nature bancaire

**Compte Banque de France du comptable <u>RIB non automatisé</u> (ex : 30001 00245 0000T050098 40)** 

| CODE BANQUE | CODE GUICHET | NUMERO DE COMPTE | CLE |
|-------------|--------------|------------------|-----|
|             |              |                  |     |

Joindre un <u>RIB non automatisé</u>

Le comptable du Trésor assignataire de la Collectivité adhérente à TIPI

**Exemple** TRESORERIE PLACE DU CH BP18 05130 TALLAI

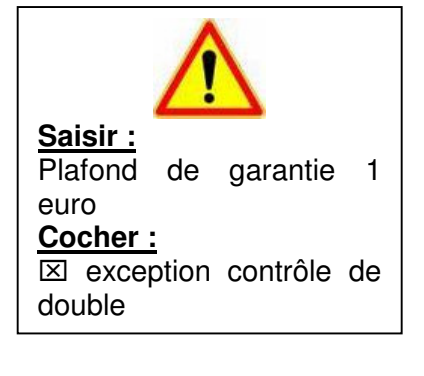

### PORTAIL DE LA COLLECTIVITE « DEDIE A TIPI »

La collectivité a le choix entre deux modalités pour récupérer les éléments nécessaires à l'identification de la dette et de l'usager :

- faire saisir les éléments de références par l'usager,
- faire sélectionner dans une liste de dettes, restant dues par lui, la dette qu'il souhaite payer.

## Quel que soit le document transmis, il doit apparaître de façon remarquable que la dette peut être payée par Internet avec l'adresse du site web.

#### **1. FORMULAIRE DE SAISIE :**

Exemple non contractuel, dépendant de la structure des titres ou avis des sommes à payer (ASAP) émis par la collectivité, présentant au-dessus du formulaire, un titre ou ASAP standard et les champs où sont communiquées les références à saisir.

|                                                   | To                                                                                                    | ent de votr<br>ous les cha                                                                                                    | e facture<br>mps son                                                                                                    | d'eau par<br>t obligatoir                                                                                                    | internet<br>es<br>sint de livraiso                       |                                                                                                    |         |
|---------------------------------------------------|----------------------------------------------------------------------------------------------------|----------------------------------------------------------------------------------------------------|----------------------------------------------------------------------------------------------------|----------------------------------------------------------------------------------------------------|----------------------------------------------------------|----------------------------------------------------------------------------------------------------|---------|
| L<br>Rola<br>80027                                | SERVICE DE L'EAU<br>ET DE<br>L'ASSAINISSEMENT<br>Unité<br>tions Commerciales<br>B.P. 2720<br>1, Port d'Avail<br>- AMIENS CEDEX 1                                                                                                    | · · · · · · · · · · · · · · · · · · ·                                                                                                    | TROPOV                                                                                                    | Iméro                                                                                                    | e duit reau pre                                          | L'INCH                                                                                                    |         |
| Bureaux ouverts :<br>de 8h00 à 17h00              | du lundi au vendredi                                                                                                    | sans                                                                                                    | la letti                                                                                                    | e clef                                                                                                    | A RUE PHILIPP                                            | 4 LEBON                                                                                                    |         |
| Attention<br>Téléphone :<br>Télécopie :           | 03.22.33.13.13<br>03.22.97.13.14                                                                                                    | -                                                                                                    |                                                                                                    | 1                                                                                                    |                                                          | L'an                                                                                                    | née     |
| Vos références: 0                                 | 201601140000                                                                                                    | FAC                                                                                                    | URE                                                                                                    | N° 869650910                                                                                                    | 3613 F du (                                              | 06/04/2009                                                                                                    | 2       |
| You reletences. o                                 |                                                                                                    | PRES                                                                                                    | ENTATION S                                                                                                    | IMPLIFIEE DE                                                                                                    | VOTRE FAC                                                | TURE                                                                                                    |         |
| MESSAGES                                          |                                                                                                    | VOTRE CONS                                                                                                    | OMMATION SEA                                                                                                    | ESTRIELLE                                                                                                    |                                                          | 12 m3                                                                                                    |         |
| Il est possible de régle<br>prélévement automatiq | r vos factures par<br>pie, sur simple                                                                                                    |                                                                                                    |                                                                                                    |                                                                                                    |                                                          | Montants T.T.C                                                                                                    |         |
| demande auprès de nos services.                   |                                                                                                    | Distribution de                                                                                                    | Feau :                                                                                                    |                                                                                                    |                                                          | 19,42                                                                                                    |         |
|                                                   |                                                                                                    | Collecte et traitement des eaux usées :                                                                                                    |                                                                                                    |                                                                                                    |                                                          | 12.00                                                                                                    |         |
|                                                   |                                                                                                    | TOTAL :                                                                                                    | LC                                                                                                    | montar                                                                                                    |                                                          | 3 38,08                                                                                                    |         |
|                                                   |                                                                                                    |                                                                                                    |                                                                                                    |                                                                                                    |                                                          | and the second second se |         |
|                                                   |                                                                                                    | NET A PAYE<br>Merci de régler o                                                                                                    | R<br>ette facture à rèces                                                                                                    | Got en france 24<br>tion, au plus tard le 14                                                                                           | mai 2009                                                 | 38,086                                                                                                    | 77      |
| EVOLUTION DE                                      | VOTRE CONSOMMATION<br>an edit<br>G                                                                                                    | NET A PAYE<br>Merci de régler o<br>T V A acquitté au<br>RUnté Aelations C<br>A défaut de paren<br>être adressies au<br>Accune réclamatio                                                                                                    | R<br>ette facture à rècep<br>r les chibits: Le règlem<br>commercales.<br>ert la fourniture d'eau<br>Service de l'Éau et de<br>n riset suspensive de                                                                                                    | Bot en hans 24<br>fon, au plue tard le : 14<br>ent du Service et les hards<br>pours étre suspendue. Le<br>folgement                    | nail 2009<br>sonr disponibles au<br>s cordestations doir | 38,094                                                                                                    |         |
| EVOLUTION DE<br>le n                              | vorre consommation<br>an est<br>transition<br>transition<br>transit | NET A PAYE<br>Merci de régler o<br>T V A acquible su<br>TUnité Assidors C<br>A abhar do pasens<br>des adressiées en<br>Ascurse vicianado                                                                                                    | R<br>ette facture à récep<br>rése débits: Le règère<br>commendes.<br>et la fourniture d'asou<br>controis de l'Ésou et de<br>n'hist suspensive de<br>L'anni                                                                                                    | Sot en hans 24<br>fon, au plue tard le : 14<br>ent du Service et les hards<br>pours étre suspondue. Le<br>l'Associationnet<br>unièment | una 2009<br>sorr deponibles au<br>a contestations doo    | stant exac                                                                                                    | rt      |
| evolution de<br>le n                              | vorre consonnation<br>ar nil<br>m<br>numero de fac                                                                                                    | NET A PAYE<br>Merci do régler d<br>TVA acquittés su<br>TUNA Phalancia<br>A áthar do paren<br>Bre adressées au<br>Accure réclamato                                                                                                    | R ette facture à récep rés oblits Le règien connectailes. et la foursiture d'avait face de d'au et de n'rést suspensive de L'annr                                                                                                    | Bot en hans 24<br>Bot, au plus tard le 16<br>ent du Service et las terfs<br>pours dhe singendus (2<br>76aansamme)<br>pairmet           | nui 2009<br>sorr deposibles ex<br>a contestations doin   | itant exac                                                                                                    | ct<br>€ |
| evolution of                                      | worse consommation<br>are the<br>numero de fac                                                                                                    | NET A PAYE<br>Marci de régler o<br>TVA acquitée su<br>robin Relations de<br>A aldra de same<br>dre adressites au<br>Accure inclamation<br>true                                                                                                    | R ette facture à récep r les chicles (un règien commencates ce la fourthes d'auc facture d'ar l'East et de L'annr L'annr                                                                                                    | Bot en hance 24<br>Bot, au plus tard te 14<br>ent du Service et las horts<br>pours des simpontes ca<br>Résenced                        | Le mor                                                   | stant exac                                                                                                    | ct<br>€ |
| evocution de<br>le n                              | umero de fac                                                                                                    | INTERAPAYE<br>Merci de régler c<br>TVA acquitté su<br>TVA acquitté su<br>TVA acquitté su<br>des adressées au<br>Acquire inclaimée<br>atrue desseises au<br>Acquire inclaimée<br>atrue desseises au<br>Acquire inclaimée<br>atrue E-mail<br>firmation) | R ette facture à réceige r les débits (en régien connectailes (en tablets d'annue) (en tablets d'annue) (en tablet | Bot en hance 24<br>Bot, au plus tard te 14<br>ent du Service et lan tents<br>poarro etre singendue (a<br>Trianansaereet<br>paiereert   | nai 2009<br>sorr diponities au<br>Le mon                 | atant exac                                                                                                    | ct<br>€ |
| evolution de<br>le n                              | umero de fac                                                                                                    | INTELAPAYE<br>Merci de régler c<br>TVA acquitée su<br>TVA acquitée su<br>A aldra do same<br>ére adressée au<br>Accure eclemento<br>ettre E-mail<br>firmation)                                                                                         | R ette facture à récess rise débite (e régien ennervalue (e la burdine d'houre burdine d'houre L'annr L'annr                                                                                                    | Bot en hance 24<br>Bot, au plus tard te 14<br>ent du Service et las tarb<br>pourse des simpontes d<br>Alansmaarment<br>néée            | nai 2009<br>sorr diportifies au<br>contractifica dos     | 30.094                                                                                                    | :t      |

Sur le portail présenté en exemple, nous suggérons l'affichage simultané du formulaire de saisie et d'un titre ou ASAP vierge qui assistera l'usager dans la saisie du formulaire.

Une autre solution consiste à faire apparaître explicitement sur les titres ou ASAP, les références exactes qui devront être saisies par les usagers.

Après saisie par l'usager, et après contrôle de cohérence, la collectivité enrichit l'URL aller des informations collectées dans son formulaire de saisie. La collectivité vérifie que toutes les valeurs sont enrichies avant transmission à TIPI. A réception, TIPI effectue ses contrôles pour permettre à l'usager de payer sa dette par Internet.

### 2. SELECTION DANS UNE LISTE (compte-usager) :

Basé sur le principe des sites marchands, l'usager après s'être identifié sur le site Web de la collectivité, accède à son compte et visualise ses dettes restant dues avant de sélectionner celle qu'il souhaite payer.

#### Exemple non contractuel :

|                     | racture/ kegrement                                                             |                             |                                      |                                                                    |                   |                                                        |           |                                  |
|---------------------|--------------------------------------------------------------------------------|-----------------------------|--------------------------------------|--------------------------------------------------------------------|-------------------|--------------------------------------------------------|-----------|----------------------------------|
| es comptes<br>Impte | Montant facturé :<br>Montant réglé :<br>Montant titré * :<br>Solde du compte : | 30<br>23<br>à la régie : 15 | 9,12 €<br>3,46 €<br>0,00 €<br>5,66 € | Ma sélection<br>Nombres de la<br>Montant de la s<br>Facture cour m |                   | i de factures<br>l'actures<br>i sélection<br>rédiement |           | 0<br>0,00 €                      |
|                     | Numéro de<br>Facture                                                           | Date de<br>facturation      | Date<br>d'échéance                   | Personne                                                           | Iontant<br>nitial | Reste<br>dû                                            | Statut    |                                  |
| Serend .            | 100005                                                                         | 05/03/2008                  | 05/03/2008                           | The second                                                         | 67,98€            | 67,95 €                                                | A régler  | Sélectionner<br>cette<br>facture |
|                     | 107732                                                                         | 04/03/2008                  | 04/03/2008                           | ASSAL AN                                                           | 32,52 €           | 32,52 €                                                | A régler  | Sélectionner<br>cette<br>facture |
|                     | 104178                                                                         | 04/02/2008                  | 14/02/2008                           | 1996 A.<br>1996 S.                                                 | 55,16 C           | 55,16 C                                                | A régler  | Sélectionner<br>cette<br>facture |
| 200 9               | 77196                                                                          | 07/01/2008                  | 18/01/2008                           | 1000                                                               | 47,28 C           | 0,00 C                                                 | Payée     |                                  |
|                     | <b>54038</b>                                                                   | 10/12/2007                  | 19/12/2007                           | the second second                                                  | 47,28 C           | 0,00 ¢                                                 | Payée     |                                  |
| 522                 | <b>10929</b>                                                                   | 12/11/2007                  | 19/11/2007                           | and a                                                              | 59,10 €           | 0,00€                                                  | Payée     |                                  |
| -                   | 10775                                                                          | 03/10/2007                  | 17/10/2007                           | The second                                                         | 79,80 €           | 0,00€                                                  | Payée     |                                  |
|                     | * Titré signifie que l<br>que par la trésoreri                                 | le montant du est           | t mis en recouvr                     | ement à la tré                                                     | sorerie. Le r     | nontant ré                                             | glé ne pe | ut åtre fourni                   |

Après sélection d'une dette à payer et confirmation par l'usager de son choix de payer cette dette, la collectivité enrichit, des informations nécessaires, l'URL aller et la transmet à TIPI (cf annexe 4 du cahier des charges). A réception, TIPI effectue ses contrôles pour permettre à l'usager de payer sa dette par Internet.

La collectivité doit interfacer son portail avec son Système d'Information (SI) comptable afin de présenter à l'usager les dettes émises à son encontre. <u>Cela sous-entend l'obligation</u> :

- de <u>sécuriser les accès des usagers</u> par Identifiant et mot de passe pour accéder aux dettes restant dues,
- de <u>traiter l'URL retour transmise par TIPI en temps réel</u>, en indiquant en correspondance de la dette payée via TIPI « *paiement CB par Internet en cours de validation* » et en la rendant non sélectionnable ou en la retirant de la liste des dettes proposées à la sélection de l'usager,
- de <u>gérer le délai de mise en ligne</u>, qui doit être précisé au correspondant monétique sur le formulaire d'adhésion et qui définit la durée durant laquelle la dette est payable en ligne sur internet. En effet les dettes ne doivent plus être payables à l'expiration de ce délai de mise en ligne qui correspond à la phase du recouvrement amiable. Le délai de mise en ligne doit être cohérent avec l'automate des poursuites Helios, ceci afin d'éviter l'envoi de lettres de rappel ou commandements intempestifs, avant l'expiration du délai durant lequel les dettes sont réputées payables en ligne.

## ANNEXE 4 URL échangées entre le portail de la collectivité adhérente et TIPI

## URL aller entre le client TIPI et TIPI :

Après saisie ou sélection de la dette par l'usager, la collectivité doit enrichir l'URL aller et vérifier que toutes les valeurs obligatoires sont renseignées. Ces informations transmises à TIPI permettront, après des contrôles d'existence et de cohérence, d'identifier sans ambiguïté la dette. Si les champs de l'URL ne sont pas correctement renseignés, les usagers n'auront pas accès au gestionnaire de télépaiement.

A l'issue de ces contrôles TIPI permettra le paiement par Internet à l'usager de la collectivité adhérente. L'adresse d'envoi, la structure, la définition, la description et le format des champs et données à transmettre par le client TIPI sont explicités ci-après.

#### Adresse d'envoi et structure de l'URL aller :

http://www.jepaiemesserviceslocaux.dgfip.finances.gouv.fr/tpa/paiement.web?

#### Définition des paramètres :

| Nom du paramètre | Correspondance                               | Facultatif<br>/obligatoire<br>TITRE&ROLE |
|------------------|----------------------------------------------|------------------------------------------|
| NUMCLI           | Numéro client TIPI                           | 0                                        |
| EXER             | Exercice de rattachement                     | F                                        |
| REFDET           | Référence de la dette                        | 0                                        |
| OBJET            | Zone libre                                   | F                                        |
| MONTANT          | Montant                                      | 0                                        |
| MEL              | Adresse mail de l'usager                     | 0                                        |
| URLCL            | URL retour de la collectivité                | F                                        |
| SAISIE           | Mode de saisie sur le portail du client TIPI | 0                                        |

### Description et format des paramètres pour un client TITRE ou ROLE :

#### LE CHAMP «URLCL » EST FACULTATIF (DEPEND DU CHOIX DE LA COLLECTIVITE D'EXPLOITER L'INFORMATION PAIEMENT). LES CHAMPS « EXER » « OBJET » SONT FACULTATIFS ET NE SONT PAS EXPLOITES POUR LES CLIENTS TITRE ET ROLE. LES AUTRES CHAMPS DOIVENT ETRE OBLIGATOIREMENT SERVIS.

| NOM DU PARAMETRE<br>DE L'URL | FORMAT                                                    | LONG                          | OBLIGATOIRE<br>FACULTATIF | PARAMETRES<br>PROTOCOLE<br>INDIGO                                     | PARAMETRES<br>PROTOCOLE<br>PESV2 RECETTE    | LONG           | PARAMETRES<br>PROTOCOLE<br><b>ROLMRE</b>                                                 |
|------------------------------|-----------------------------------------------------------|-------------------------------|---------------------------|-----------------------------------------------------------------------|---------------------------------------------|----------------|------------------------------------------------------------------------------------------|
| NUMCLI                       | Numérique                                                 | 6                             | 0                         | NUMERO CLIENT ATTRIBUE A LA COLLECTIVITE PAR<br>L'ADMINISTRATEUR TIPI |                                             |                |                                                                                          |
| EXER                         | SSAA                                                      | 4                             | F                         | CODEXER                                                               | DEXER Exer                                  |                | ROLEX                                                                                    |
| REFDET                       | Se conformer au<br>format propre à<br>chaque<br>protocole | 18<br>(INDIGO<br>et<br>pesv2) | Ο                         | CODEXER (4)<br>+ NUMTITRE (8)<br>+ NUMORDRE (6)                       | Exer (4)<br>+ IdPce (8)<br>+ IdLigne (6)    | 21<br>(ROLMRE) | ROLEX (4)<br>+ ROLREC (2)<br>+ ROLDEB (2) ou «00 »<br>pour les ex DDPAC<br>+ ROLDET (13) |
| OBJET                        | Alphanumérique<br>(a z A Z 0 9<br>espace)                 | < 100                         | F                         | Zone libre :<br>PROSCRIRE TOUTES DONNEES A CARACTERE PERSONNEL        |                                             |                | RE PERSONNEL                                                                             |
| MONTANT                      | En centimes<br>d'Euro<br><b>sans virgule</b>              | 6max                          | 0                         | MONTANT                                                               | MtHt si MtTVA non servi<br>Sinon MtHT+MtTVA |                | ROLTOT                                                                                   |
| MEL                          | Doit comporter<br>les caractères<br>« @ »et le « . »      | 6 à 80                        | 0                         | Adresse mel de l'usager qui acquitte la dette                         |                                             |                | a dette                                                                                  |
| URLCL                        | http://                                                   | <250                          | F                         | Adresse d'envoi de l'URL retour. Obligatoire en cas de compte-usager. |                                             |                |                                                                                          |
| SAISIE                       | « M » ou « A »                                            | 1                             | 0                         | « <b>M</b> » formulaire                                               | de saisie « A » sélection                   | dans une       | liste (compte-usager)                                                                    |

## Particularités pour la logique ROLE (ROLMRE) :

### Protocole ROLMRE aller DDPAC :

la zone **ROLREC** n'étant pas renseignée pour ROLMRE DDPAC, utiliser l'information contenue dans le champ **ROLNAT**. De même **ROLDEB** n'étant pas renseigné mettre « 00 »

### Dans ce cas, référence de la dette = ROLEX+ROLNAT+00+ROLDET

### Protocole ROLMRE aller EAU :

Pour ce format, la zone ROLREC (code recette) est obligatoirement renseignée.

Si ROLDEB est renseigné prendre la valeur existante sinon « 00 »

### Dans ce cas, La référence de la dette =ROLEX+ROLREC+ROLDEB+ROLDET

## Particularités pour la logique TITRE :

### **Protocole INDIGO :**

**Pour les titres " Mono Débiteur – Mono Imputation "** (identifiés par la " NATURE DE TITRE " 00, 01), la zone "NUMORDRE" du paramètre REFDET de l'URL aller doit être impérativement servie à " **000001** ".

Ce numéro d'ordre doit apparaître clairement sur " l'avis des sommes à payer " s'il est saisi par l'usager ou être valorisé par défaut par la collectivité lorsqu'elle constitue l'url d'appel.

**Pour les titres " Mono Débiteur – Multi Imputation "** (identifiés par la " NATURE DE TITRE " 09 ou 10), la zone "NUMORDRE" du paramètre REFDET de l'URL aller doit être impérativement servie à " **<u>000001</u>** ". Le regroupement pour le paiement est systématiquement effectué sur le premier numéro d'ordre.

Ce numéro d'ordre doit apparaître clairement sur " l'avis des sommes à payer " s'il est saisi par l'usager ou être valorisé par défaut par la collectivité lorsqu'elle constitue l'url d'appel.

**Pour les titres " Multi Débiteur – Mono Imputation "** (identifié par la " NATURE DE TITRE " 03), la zone "NUMORDRE" du paramètre REFDET de l'URL aller doit correspondre au numéro d'ordre renseigné dans le fichier de titre émis.

Ce numéro d'ordre doit apparaitre clairement sur " l'avis des sommes à payer " s'il est saisi par l'usager, ou être valorisé par défaut par la collectivité lorsqu'elle constitue l'url d'appel.

### Protocole PES Recette :

**Pour les titres de " Mono Débiteur – Mono Imputation "**, la zone " IDLIGNE " du paramètre REFDET de l'URL aller doit être impérativement servie à " **000001** ".

Cette valeur de la ligne de pièce (correspondant au numéro d'ordre du titre) doit apparaître clairement sur " l'avis des sommes à payer " si elle est saisie par l'usager ou être valorisée par défaut par la collectivité lorsqu'elle constitue l'url aller.

**Pour les titres " Mono Débiteur – Multi Imputation "**, la zone " IDLIGNE" du paramètre REFDET de l'URL aller doit être impérativement servie à " **000001** ". Le regroupement pour le paiement est systématiquement effectué sur la première ligne de pièce.

Cette valeur de la ligne de pièce (correspondant au numéro d'ordre du titre) doit apparaître clairement sur " l'avis des sommes à payer " si elle est saisie par l'usager ou être valorisée par défaut par la collectivité lorsqu'elle constitue l'url aller.

**Pour les titres " Multi Débiteur – Mono Imputation "**, la zone " IDLIGNE" du paramètre REFDET de l'URL aller doit correspondre à l'IdLigne renseigné dans le fichier de titre émis.

Cette valeur de la ligne de pièce (correspondant au numéro d'ordre du titre) doit apparaître clairement sur " l'avis des sommes à payer " si elle est saisie par l'usager ou être valorisée par défaut par la collectivité lorsqu'elle constitue l'url aller.

<u>Nota</u> : Pour les <u>titres « Multi Débiteur - Multi Imputation »</u>, il convient de prendre l'attache de l'équipe projet TIPI, par l'intermédiaire de la Direction Locale des finances publiques. Ce type de pièce suppose en effet que la zone " IDLIGNE" du paramètre REFDET de l'URL aller corresponde au premier IdLigne utilisé pour le débiteur, qui correspond à l'IdLigne de regroupement.

Cette valeur de la ligne de pièce (correspondant au numéro d'ordre du titre) doit apparaître clairement sur " l'avis des sommes à payer " si elle est saisie par l'usager ou être valorisée par défaut par la collectivité lorsqu'elle constitue l'url aller.

## URL retour entre TIPI et le client TIPI :

Après les contrôles de TIPI sur l'URL aller, l'usager accède au gestionnaire de télépaiement pour effectuer son paiement. A l'issue de cette opération, le gestionnaire de télépaiement transmet à TIPI le résultat de la transaction de paiement CB (payée, refusée, annulée) dans le paramètre RESULTRANS.

Dès lors que le client TIPI a servi le champ « URLCL » dans l'URL aller, TIPI lui retransmettra sur cette adresse, le résultat de la transaction. L'adresse fournie dans le champ « URLCL retour » doit être une adresse IP publique et non privée. Seuls les ports par défaut sont autorisés, protocole http port 80 et protocole https port 443.

Le client TIPI pourra ainsi connaître en temps réel le dénouement d'un paiement CB par Internet via TIPI correspondant à ses dettes mises en ligne. Les informations transmises lui permettront d'enrichir en temps réel son SI comptable, afin de présenter une situation des dettes restant dues de ses usagers. Le client TIPI, qui aura opté pour une liste de dettes restant dues à la sélection de ses usagers, devra :

- indiquer en correspondance de la dette réglée via TIPI, «paiement CB par Internet en cours de validation »,

- ne plus permettre la sélection de cette dette à son usager,
- traiter les fichiers FLUOR quand ils seront disponibles pour présenter à son usager une situation à jour tenant compte des paiements réalisés par un autre moyen.

L'adresse d'envoi, la structure, la définition, la description et le format des champs et données transmises par TIPI sont explicités ci-après.

### Les paramètres sont envoyés par la méthode POST.

Adresse d'envoi de l'URL retour : http://URLCL indiquée par le client dans l'URLaller.

Les paramètres sont envoyés par la méthode POST.

## Définition des paramètres dans l'URL retour :

| Nom du     | Correspondance                               |
|------------|----------------------------------------------|
| paramètre  | ·                                            |
| NUMCLI     | Numéro client TIPI                           |
| EXER       | Exercice de rattachement                     |
| REFDET     | Référence de la dette                        |
| OBJET      | Zone libre                                   |
| MONTANT    | Montant                                      |
| MEL        | Adresse mail de l'usager                     |
| SAISIE     | Mode de saisie sur le portail du client TIPI |
| RESULTRANS | Résultat de la transaction du paiement CB    |
| NUMAUTO    | Numéro d'autorisation de l'opération CB      |
| DATTRANS   | Date de la transaction                       |

### Description et format des paramètres :

TIPI transmettra dans l'URL retour pour les paramètres NUMCLI, EXER, REFDET, MONTANT et MEL, les mêmes valeurs que celles présentes dans le l'URL aller.

| NOM DU<br>PARAMETRE | FORMAT       | LONG | VALEUR                                                                                                    |
|---------------------|--------------|------|----------------------------------------------------------------------------------------------------|
| NUMCLI              |              |      | Idem URL aller                                                                                                    |
| EXER                |              |      | Idem URL aller                                                                                                    |
| REFDET              |              |      | Idem URL aller                                                                                                    |
| OBJET               |              |      | Idem URL aller                                                                                                    |
| MONTANT             |              |      | Idem URL aller                                                                                                    |
| MEL                 |              |      | Idem URL aller                                                                                                    |
| SAISIE              |              |      | Idem URL aller                                                                                                    |
| RESULTRANS          | Alphabétique | 1    | « P » payée ; « R » refusée ; « A » annulée                                                                           |
| NUMAUTO             | Numérique    | 7    | Numéro d'autorisation délivré par le serveur<br>d'autorisation et routé par le gestionnaire de<br>télépaiement à TIPI |
| DATTRANS            | JJMMSSAA     | 8    | Date de la transaction du paiement CB                                                                                 |

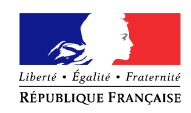

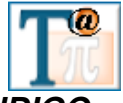

## DESSIN DU FICHIER INDIGO

| 1       2       2       9       CODRCT       Code région RCT         3       5       3       9       CODCOL       Identifiant de la collectivité         6       7       2       9       CODBUDGET       Code budget         8       11       4       9       CODEXER       Code exercice         12       18       7       X       NUMBORD       Numéro de bordereau         19       26       8       X       NUMTITRE       Numéro de titre         27       32       6       X       NUMORDRE       Compte par apture |
|----------------------------------------------------------------------------------------------------|
| 3       5       3       9       CODCOL       Identifiant de la collection         6       7       2       9       CODBUDGET       Code budget         8       11       4       9       CODEXER       Code exercice         12       18       7       X       NUMBORD       Numéro de bordereau         19       26       8       X       NUMTITRE       Numéro de titre         27       32       6       X       NUMORDRE       Compte par apturo                                                                        |
| 6     7     2     9     CODBUDGET     Code budget       8     11     4     9     CODEXER     Code exercice       12     18     7     X     NUMBORD     Numéro de bordereau       19     26     8     X     NUMTITRE     Numéro de titre       27     32     6     X     NUMORDRE     Numéro d'ordre                                                                                                    |
| 8     11     4     9     CODEXER     Code exercice       12     18     7     X     NUMBORD     Numéro de bordereau       19     26     8     X     NUMTITRE     Numéro de titre       27     32     6     X     NUMORDRE     Numéro d'ordre       23     42     10     X     NATURE     Compte par acture                                                                                                    |
| 12     18     7     X     NUMBORD     Numéro de borderea       19     26     8     X     NUMTITRE     Numéro de titre       27     32     6     X     NUMORDRE     Numéro d'ordre       23     42     10     X     NATURE     Compte par acture                                                                                                    |
| 19     26     8     X     NUMTITRE     Numéro de titre       27     32     6     X     NUMORDRE     Numéro d'ordre       23     42     10     X     NATURE     Compte par nature                                                                                                    |
| 27     32     6     X     NUMORDRE     Numéro d'ordre       23     42     10     X     NATURE     Compte par paturo                                                                                                    |
| 22 42 10 V NATURE Compte par paturo                                                                                                    |
|                                                                                                    |
| 43 49 7 X FONCTION Compte par fonction                                                                                                    |
| 50 59 10 X OPERATION Compte par opération                                                                                                    |
| 60 75 16 9 MONTANT Montant                                                                                                    |
| 76         91         16         9         TVA         Montant T.V.A                                                                                                    |
| 92 97 6 X ETATCIV Etat Civil                                                                                                    |
| 98 129 32 X ZONEAD1 Adresse 1ère partie                                                                                                    |
| 130         161         32         X         ZONEAD2         Adresse 2sd partie                                                                                                    |
| 162 193 32 X ZONEAD3 Adresse 3ème partie                                                                                                    |
| 194         225         32         X         ZONEAD4         Adresse 4ème partie                                                                                                    |
| 226 257 32 X ZONEAD5 Adresse 5ème partie                                                                                                    |
| 258 289 32 X ZONEAD6 Adresse 6ème partie                                                                                                    |
| 290 304 15 X REFSTABLE Référence du débiteu                                                                                                    |
| 305   306   2   X   NATURETITRE   Code nature du titre                                                                                                    |
| 307 308 2 9 CODEDEBIT Code nature juridique débiteur                                                                                                    |
| 309 318 10 9 CODSERVICE Permet de renseigner les<br>de lettre (code servic<br>ordonnateur)                                                                                                    |
| 319 323 5 X CODEREGIE Suivi des opérations de re                                                                                                    |
| 324 353 30 X ZONEOBJ1                                                                                                    |
| 354 383 30 X ZONEOBJ2                                                                                                    |
| 384   387   4   9   EXORAT   Exercice de rattacheme                                                                                                    |
| 388 395 8 9 TITRERAT N°TITRE de rattachem                                                                                                    |
| 396 401 6 9 ORDRERAT N°ORDRE de rattachem                                                                                                    |
| 402 426 25 X INVENTAIRE N°Inventaire                                                                                                    |
| 427 427 1 X MONNAIE Code monnaie                                                                                                    |
| 428 450 23 X FILLER                                                                                                    |
| 451 451 1 X VERSION Version du fichier                                                                                                    |
| 452 452 1 X CODTYPE Type enregistrement                                                                                                    |

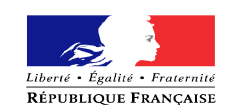

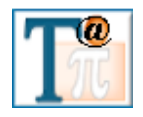

## **Dessin du PES Recette**

| Bloc                       | Nom zone   | Туре           | Taille | Exemple de valeurs                                                                                                    | Description                                                                                                    | Obligatoire |
|----------------------------|------------|----------------|--------|----------------------------------------------------------------------------------------------------|----------------------------------------------------------------------------------------------------|-------------|
|                            |            |                |        |                                                                                                    |                                                                                                    | Facultatif  |
| En-tête PES                | DteStr     | Date1          | 8      | AAAAMMII                                                                                                    | Date d'émission de la                                                                                           | F           |
| En tete i Eb               | Diebu      | Dutti          | 0      | 7111111111111                                                                                                    | structure.                                                                                                    | 1           |
| En-tête PES                | IdPost     | Alphanumérique | 6      | 751012                                                                                                    | Code du poste<br>comptable                                                                                      | F           |
| En-tête PES                | CodColl    | Alphanumérique | 3      | 101                                                                                                    | Code collectivité                                                                                               | F           |
| En-tête PES                | CodBud     | Alphanumérique | 2      | 10                                                                                                    | Code budget collectivité                                                                                        | F           |
|                            |            |                |        |                                                                                                    |                                                                                                    |             |
| En_tête                    | IdVer      | Numérique      | 2      | 15                                                                                                    | Nº de version du PES                                                                                            | F           |
| Recette                    | laver      | Ivanierique    | 2      | 15                                                                                                    | recette                                                                                                    | 1           |
|                            |            |                |        |                                                                                                    |                                                                                                    |             |
| Bordereau                  | Exer       | Date2          | 4      | AAAA                                                                                                    | Millésime de l'exercice<br>de rattachement<br>budgétaire                                                        | F           |
| Bordereau                  | IdBord     | Numérique      | 7      | 12                                                                                                    | Identifiant du bordereau<br>récapitulatif de titres de<br>recette                                               | F           |
| Bordereau                  | TypBord    | Code numérique | 2      | 01- Bordereau<br>ordinaire, 02-<br>Bordereau<br>d'annulation/réduction,<br>03- Bordereau d'ordre<br>de recette, 04-<br>Bordereau de titre émis<br>suite à décision<br>juridictionnelle<br>05- En-tete P503 | Type de bordereau<br>transmis par<br>l'ordonnateur.                                                             | F           |
| Bordereau                  | DteBord    | Date1          | 8      | AAAAMMJJ                                                                                                    | Date à laquelle le<br>bordereau est émis par<br>l'ordonnateur                                                   | F           |
| Bordereau                  | NbrePce    | Numérique      | 5      | 23                                                                                                    | Nombre total de pièce                                                                                           | F           |
| Bordereau                  | MtBordHt   | Décimal        | 15     | 100                                                                                                    | du bordereau<br>Montant HT du                                                                                   | F           |
|                            |            |                |        | 10.6                                                                                                    | bordereau                                                                                                    |             |
| Bordereau                  | MtBordIva  | Decimal        | 15     | 19,6                                                                                                    | Montant TVA du<br>bordereau : A remplir si<br>TVA                                                               | Ч           |
|                            |            |                |        |                                                                                                    |                                                                                                    |             |
| Piece                      | CodServ    | Alphanumérique | 10     |                                                                                                    | Code service :<br>Identifiant du service de<br>l'ordonnateur émettant le<br>bordereau                           | F           |
| Piece                      | IdPce      | Numérique      | 8      | 2                                                                                                    | Identifiant de la pièce :<br>Numéro du titre de<br>recette porté sur le<br>bordereau récapitulatif<br>de titre. | 0           |
| Piece                      | ТурРсе     | Code numérique | 2      | 01, 02, 03, 04, 05, 06,<br>07, 08, 09, 10, 11, 12<br>ou 13                                                                                                    | Type de pièce transmis<br>par l'ordonnateur.                                                                    | F           |
| Piece                      | NatPce     | Code numérique | 2      | 01, 02, 03, 04, 05, 06,                                                                                                    | Nature du titre                                                                                                 | F           |
| Piece                      | DteAsp     | Date1          | 8      | 57, 00, 07, 10, 11 Ou 12                                                                                                    |                                                                                                    | F           |
| Piece                      | ObjPce     | Texte          | 160    |                                                                                                    | Objet de la pièce. Zone                                                                                         | F           |
|                            |            |                |        |                                                                                                    | libre.                                                                                                    |             |
|                            |            |                |        |                                                                                                    |                                                                                                    |             |
| Ligne de                   | IdI igne   | Numérique      | 6      | 2                                                                                                    | Nº de ligne de piàce                                                                                            | 0           |
| Piece                      | laLigne    | Numerique      | 0      | 2                                                                                                    | iv de lighe de pièce                                                                                            | 0           |
| Ligne de<br>Piece          | CodProdLoc | Alphanumérique | 4      |                                                                                                    | Code produit local :<br>Information destinée à<br>identifier la nature de la<br>dette chez l'ordonnateur.       | F           |
| Ligne de                   | Nature     | Numérique      | 12     | 702                                                                                                    | Compte par nature                                                                                               | F           |
| Ligne de                   | Fonction   | Numérique      | 10     | 14                                                                                                    | Compte fonction.                                                                                                | F           |
| Piece<br>Ligne de<br>Piece | Operation  | Numérique      | 10     | 11                                                                                                    | Opération.                                                                                                    | F           |

| Bloc              | Nom zone       | Туре           | Taille | Exemple de valeurs                                                                                    | Description                                                                                                    | Obligatoire<br>Facultatif |
|-------------------|----------------|----------------|--------|----------------------------------------------------------------------------------------------------|----------------------------------------------------------------------------------------------------|---------------------------|
| Ligne de<br>Piece | Majo           | Booléen        | 1      | 0 ou 1                                                                                                | Zone permettant de<br>savoir si la ligne de titre<br>est majorable ou non.                                           | F                         |
| Ligne de<br>Piece | TVAIntraCom    | Booléen        | 1      |                                                                                                    |                                                                                                    | F                         |
| Ligne de<br>Piece | MtHt           | Décimal        | 15     | 100                                                                                                   | Montant HT ou TTC si<br>TVA non remplie.                                                                             | 0                         |
| Ligne de<br>Piece | MtTva          | Décimal        | 15     | 19,6                                                                                                  | Montant TVA                                                                                                    | F                         |
|                   | L              |                |        |                                                                                                    |                                                                                                    |                           |
| Ligne de<br>Piece | NatPceOrig     | Code numérique | 2      | 01- Titre, 02- Mandat,<br>03- Pièce émargement,<br>04- Liste de non valeur<br>05- Liste de majoration | Nature de la pièce<br>d'origine                                                                                      | F                         |
| Ligne de<br>Piece | ExerRatt       | Date2          | 4      | АААА                                                                                                  | Exercice de<br>rattachement : Exercice<br>d'origine du titre à<br>annuler ou à réduire, ou<br>de la pièce à émarger. | F                         |
| Ligne de<br>Piece | IdPceOrig      | Numérique      | 8      | 12                                                                                                    | N° de la pièce d'origine.                                                                                            | F                         |
| Ligne de<br>Piece | IdLigneOrig    | Numérique      | 6      | 2                                                                                                    | N° de ligne de pièce.                                                                                                | F                         |
| X · 1             | lun :          | 41.1 ( )       | 12     |                                                                                                    |                                                                                                    | F                         |
| Ligne de<br>Piece | IdEncaissement | Alphanumerique | 12     |                                                                                                    | N° Encaissement                                                                                                    | F                         |
| Ligne de<br>Piece | IdActif        | Alphanumérique | 25     |                                                                                                    | N° d'inventaire                                                                                                    | F                         |
| Ligne de<br>Piece | IdRegie        | Alphanumérique | 5      |                                                                                                    | N° de régie                                                                                                    | F                         |
|                   | L              |                |        |                                                                                                    |                                                                                                    |                           |
| Tiers             | RefTiers       | Alphanumérique | 30     | Identifiant local                                                                                     | Référence attribuée au<br>tiers par l'ordonnateur                                                                    | F                         |
| Tiers             | CatTiers       | Code numérique | 2      |                                                                                                    | (local).<br>Information destinée à<br>identifier la catégorie du<br>tiers                                            | F                         |
| Tiers             | NatJur         | Code numérique | 2      |                                                                                                    | Information destinée à<br>identifier la catégorie du<br>tiers                                                        | F                         |
| Tiers             | TypTiers       | Code numérique | 2      |                                                                                                    | Type de tiers.                                                                                                    | F                         |
| Tiers             | Civilite       | Alphanumérique | 10     |                                                                                                    | Etat civil du tiers                                                                                                  | F                         |
| Tiers             | Nom            | Texte          | 38     |                                                                                                    | Raison sociale / Nom.                                                                                                | F                         |
| Tiers             | ComplNom       | Texte          | 38     |                                                                                                    | Complémént de nom.                                                                                                   |                           |
| Adresse           | TupAdr         | Code numári    | 2      | 0 non prési-é / 1                                                                                     | Tupe d'adresses                                                                                                    |                           |
| AULESSE           | i yprui        | Code numerique | 2      | principal / 2 secondaire                                                                              | rype u adresse                                                                                                    |                           |
| Adresse           | Adr1           | Texte          | 38     |                                                                                                    | Complément de<br>distribution                                                                                        |                           |
| Adresse           | Adr2           | Texte          | 38     |                                                                                                    | Adresse du tiers                                                                                                    |                           |
| Adresse           | Adr3           | Texte          | 38     |                                                                                                    | Lieu dit ou complément<br>d'adresse.                                                                                 |                           |
| Adresse           | Ср             | Texte          | 5      |                                                                                                    | Code postal                                                                                                    |                           |
| Adresse           | Ville          | Texte          | 38     |                                                                                                    | Ville.                                                                                                    |                           |

| Bloc    | Nom zone | Туре    | Taille | Exemple de valeurs | Description     | Obligatoire<br>Facultatif |
|---------|----------|---------|--------|--------------------|-----------------|---------------------------|
| Adresse | CodRes   | Booléen | 1      | 0 ou 1             | Code résidence. |                           |

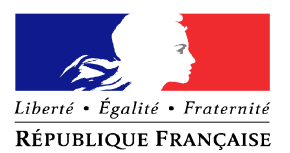

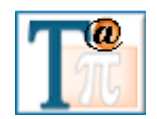

# DESSIN DU FICHIER ROLMRE (& LEMA)

| De  | Α   | Long. | Format | Nom du champ | Libellé                                  |
|-----|-----|-------|--------|--------------|------------------------------------------|
| 1   | 1   | 1     | 9      | ROLMVT       | Code mouvement                           |
| 2   | 3   | 2     | х      | ROLCOL       | Code collectivité établissement          |
| 4   | 5   | 2     | 9      | ROLNAT       | Code nature du rôle                      |
| 6   | 9   | 4     | 9      | ROLEX        | Exercice                                 |
| 10  | 10  | 1     | 9      | ROLPER       | Code période                             |
| 11  | 23  | 13    | 9      | ROLDET       | Numéro de dette                          |
| 24  | 24  | 1     | 9      | ROLCLE1      | Clé 1                                    |
| 25  | 25  | 1     | Х      | ROLNUL       |                                          |
| 26  | 26  | 1     | A      | ROLCLE2      | Clé 2                                    |
| 27  | 28  | 2     | A      | ROLREC       | Code recette                             |
| 29  | 36  | 8     | 9      | ROLDAT       | Date d'émission                          |
| 37  | 38  | 2     | 9      | ROLROL       | Numéro de rôle                           |
| 39  | 50  | 12    | 9      | ROLEAU       | Montant Eau hors TVA                     |
| 51  | 62  | 12    | 9      | ROLASS       | Montant assainissement hors<br>TVA       |
| 63  | 74  | 12    | 9      | ROLTVE       | Montant TVA sur EAU                      |
| 75  | 86  | 12    | 9      | ROLTVA       | Montant TVA sur<br>Assainissement        |
| 87  | 98  | 12    | 9      | ROLTOT       | Montant total                            |
| 99  | 110 | 12    | 9      | ROLNMAJ      | Montant assainissement non majorable     |
| 111 | 142 | 32    | Х      | ROLNOM       | Nom du débiteur                          |
| 143 | 174 | 32    | Х      | ROLCNM       | Complément du nom                        |
| 175 | 206 | 32    | Х      | ROLDIS       | Mentions complémentaires de distribution |

| 207 | 238 | 32 | х | ROLADR     |            | Adresse rue du débiteur                                                            |
|-----|-----|----|---|------------|------------|------------------------------------------------------------------------------------|
| 239 | 270 | 32 | х | ROLCVI     |            | Complément ville                                                                   |
| 271 | 275 | 5  | х |            | ROLCP      | Code postal                                                                        |
| 276 | 302 | 27 | х |            | ROLLOC     | Localité de destination                                                            |
| 303 | 334 | 32 | Х | R O E      | ROLORU     | Rue                                                                                |
| 335 | 366 | 32 | Х | LJT        | ROLOVI     | Ville                                                                              |
| 367 | 367 | 1  | 9 |            | ROLPRE     | Code prélèvement                                                                   |
| 368 | 372 | 5  | 9 | R          | ROLRET     | Code établissement                                                                 |
| 373 | 377 | 5  | 9 |            | ROLRGU     | Code guichet                                                                       |
| 378 | 388 | 11 | Х | R          | ROLRCO     | Numéro de compte                                                                   |
| 389 | 390 | 2  | 9 | E          | ROLRCL     | Clé RIB                                                                            |
| 391 | 414 | 24 | Х | ROLTIT     |            | Titulaire du compte                                                                |
| 415 | 434 | 20 | Х | ROLCLI     |            | Numéro compte client                                                               |
| 435 | 444 | 10 | Х | R I<br>O M | ROLSCH     | Chapitre/sous-chapitre ou<br>fonction                                              |
| 445 | 464 | 20 | Х | - Р<br>-   | ROLART     | Article ou compte                                                                  |
| 465 | 465 | 1  | А | F          | ROLMONNAIE | Code monnaie                                                                       |
| 466 | 466 | 1  | Х |            | ROLHOM     |                                                                                    |
| 467 | 468 | 2  | 9 |            | ROLDEB     | Début du numéro de dette                                                           |
| 469 | 498 | 30 | Х | FILLER     |            |                                                                                    |
| 499 | 499 | 1  | 9 | ROLTPR     |            | 1=eau/assainissement<br>2=redevances LEMA<br>0=autres ou différent de 1 et de<br>2 |
| 500 | 500 | 1  | 9 |            | ROLVER     | 2=(présente version)                                                               |

## FORMAT URL D'ACTIVATION - TEST

| NOM DU<br>PARAMETRE | LONG   | LOGIQUE TITRE<br>INDIGO-PESV2 RECETTE                                                     | LONG | LOGIQUE ROLE<br>ROLMRE                 |  |  |
|---------------------|--------|-------------------------------------------------------------------------------------------|------|----------------------------------------|--|--|
| NUMCLI              | 6      | NUMERO CLIENT ATTRIBUE A LA COLLECTIVITE PAR<br>L'ADMINISTRATEUR TIPI                     |      |                                        |  |  |
| EXER                | 4      |                                                                                           | 99   | 99                                     |  |  |
| REFDET              | 18     | 999900000009999999<br>CODEXER+NUMTITRE+NUMORDRE (INDIGO)<br>Exer+ IdPce + IdLigne (PESV2) | 21   | 99999999900000000000000000000000000000 |  |  |
| OBJET               | < 100  | SAISIE LIBRE<br>PROSCRIRE TOUTES DONNEES A CARACTERE PERSONNEL                            |      |                                        |  |  |
| MONTANT             | 6 max  | 111111 (sans point ni virgule)                                                            |      |                                        |  |  |
| MEL                 | 6 à 80 | Adresse mél du testeur                                                                    |      |                                        |  |  |
| URLCL               | <250   | Adresse retour de la collectivité<br>Doit être une adresse publique et non privée         |      |                                        |  |  |
| SAISIE              | 1      | «T» pour des URL de test et «X» pour des URL d'activation.                                |      |                                        |  |  |

## 1. Structure de l'URL Aller Collectivité à TIPI:

Syntaxe :

<u>http://www.jepaiemesserviceslocaux.dgfip.finances.gouv.fr</u>/tpa/paiement.web?numcli=*NUMCLI*&exer=*EXER*&refdet =*REFDET*&objet=*OBJET*&montant=*MONTANT*&urlcl=*URLCL*&mel=*MEL*&saisie=*SAISIE* 

*NUMCLI, EXER, REFDET, OBJET, MONTANT, URLCL, MEL* et *SAISIE* correspondent aux valeurs qui ont été saisies dans les paramètres respectifs.

Les paramètres saisis sont déclinés en fonction du type de client.

Client TITRE (protocole INDIGO ou PESV2):

NUMCLI : numéro communiqué par l'administrateur TIPI EXER : 9999 (facultatif) REFDET : 99990000000999999 OBJET : zone libre (PROSCRIRE TOUTES DONNEES A CARACTERE PERSONNEL) MONTANT :111111 MEL: adresse mèl du l'utilisateur qui effectue l'activation ou le test URLCL : url retour de la collectivité (facultatif) SAISIE : T (pour test) X (pour activation)

### Client ROLE (protocole ROLMRE) :

NUMCLI : numéro communiqué par l'administrateur TIPI ; EXER : 9999 (facultatif) REFDET : 99999999900000000000 OBJET : zone libre (PROSCRIRE TOUTES DONNEES A CARACTERE PERSONNEL) MONTANT :11111 MEL: adresse mèl du l'utilisateur qui effectue l'activation ou le test URLCL : url retour de la collectivité - facultatif SAISIE : T (pour test) ou X (pour activation)

## 2. Structure de l'URL Retour TIPI à Collectivité:

### L'adresse retour communiquée doit être une adresse publique et non privée. Seuls les ports par défaut sont autorisés, protocole http port 80 et protocole https port 443. Les paramètres sont envoyés par la méthode « POST ».

Syntaxe :

L'URL retour est constituée à partir des paramètres transmis dans l'URL aller complétés d'autres paramètres traduisant le résultat de l'opération.

Deux de ces paramètres (resultrans et numauto) sont servis à partir des informations retour transmises par le serveur de carte bancaire. Le dernier paramètre dattrans est attribué par TIPI.

<urlcl><sup>1</sup>?numcli=NUMCLI&exer=EXER&refdet=REFDET&objet=OBJET&montant=MONTANT&mel=MEL&saisie=S AISIE&resultrans=RESULTRANS&numauto=NUMAUTO&dattrans=DATTRANS

*NUMCLI, EXER, REFDET, OBJET, MONTANT, MEL, SAISIE, RESULTRANS, NUMAUTO et DATTRANS* correspondent aux valeurs qui ont été servies dans les paramètres respectifs.

Si un paramètre facultatif est absent ou non servi dans l'URL d'appel de TIPI, il sera absent de l'URL retour.

Les paramètres saisis sont déclinés en fonction du type de client.

### Client TITRE (protocole INDIGO ou PESV2):

NUMCLI : numéro communiqué par l'administrateur TIPI EXER : 9999 (absent si non servi ou inexistant dans l'url aller) REFDET : 99990000000999999 OBJET : zone libre (absent si non servi ou inexistant dans l'url aller) MONTANT :111111 MEL: adresse mèl du l'utilisateur qui effectue l'activation ou le test SAISIE : T (pour test), X (pour activation) RESULTRANS: P (information émanant du serveur de carte bancaire) NUMAUTO : XXXXX DATTRANS : « date du jour de la transaction CB attribué par TIPI »(JJMMSSAA)

correspond à l'url qui a été renseignée dans le paramètre urlcl.

### Client ROLE (protocole ROLMRE) :

NUMCLI : numéro communiqué par l'administrateur TIPI ;

EXER : 9999 (absent si non servi ou inexistant dans l'url aller)

**REFDET** : 999999900000000000000

OBJET : zone libre (absent si non servi ou inexistant dans l'url aller)

MONTANT :111111

MEL: adresse mèl du l'utilisateur qui effectue l'activation ou le test

SAISIE : T (pour test) ou X (pour activation)

RESULTRANS: « P » (pour « payé ») « R » (pour « refusé ») « A » (pour « annulé ») NUMAUTO : XXXXXX

DATTRANS : JJMMSSAA (« date du jour de la transaction CB attribuée par TIPI »)

## GLOSSAIRE

| Α                            |                                                                                                    |
|------------------------------|----------------------------------------------------------------------------------------------------|
| Activation du client         | L'activation est une phase clé de la création du client TIPI. Elle conditionne la prise en charge par TIPI des dettes transmises par la collectivité adhérente. Cette activation est effective après transmission à TIPI d'une URL contenant des caractères spécifiques à l'activation qui sont décrits dans les annexes du cahier des charges.                                                                      |
| ASAP                         | L' « Avis des Sommes A Payer » est le document transmis à l'usager sur lequel<br>doit apparaître l'adresse du site Internet de la collectivité à partir duquel les<br>usagers pourront procéder au paiement en ligne, et si nécessaire les éléments<br>et références qui permettront à l'usager de s'identifier sur le portail. Les avis ne<br>doivent être transmis qu'après prise en charge comptable.             |
| В                            |                                                                                                    |
| Batch                        | Le batch est l'opération unique de traitement de toutes les informations collectées dans une même journée. A l'issue de ce batch, des fichiers d'émargement seront constitués et transmis à destination d'Hélios.                                                                                                    |
| BOCB-RGF                     | Le service Back-Office Cartes bancaires est rattaché au service Epargne Dépôts de Fonds Trésor de la Recette Générale des Finances. Compétent pour l'ouverture des contrats commerçants. A terme les ouvertures de contrat seront effectuées par les correspondants monétique.                                                                                                    |
| С                            |                                                                                                    |
| Carte de domiciliation<br>CB | Carte de paramétrage envoyée par le BOCB au comptable assignataire, sert à paramétrer un terminal de paiement électronique.                                                                                                    |
| Champ                        | Nom donné à une Zone identifiée d'un protocole ou d'un fichier.                                                                                                    |
| Client TIPI                  | Un client TIPI est une collectivité adhérente au dispositif d'encaissement par CB sur internet via le gestionnaire de paiement mis à sa disposition par la DGFiP. Ce client est créé et ne fonctionnera que pour un seul protocole selon le choix de la collectivité (INDIGO ROLMRE ou PESV2 recette).                                                                                                    |
| Code recette                 | Le code recette est spécifique au format ROLMRE aller EAU (pour les fichiers ROLMRE aller DDPAC correspond au code nature ROLNAT). La nomenclature des codes recettes n'est pas harmonisée au niveau national, elle est donc définie localement. Ce code est saisi par l'administrateur TIPI au moment de la création du contrat du client. Il doit être alphanumérique, sur deux caractères, au format a-z A-Z 0-9. |
| Contrat commerçant<br>CB     | Contrat passé avec le chef de file carte bancaire de la DGFiP qui permet l'encaissement par CB.                                                                                                    |
| Contrat d'adhésion à<br>TIPI | Ce contrat est signé par la collectivité souhaitant offrir à ses usagers le choix de régler leurs dettes par CB sur Internet et la DGFiP. Il engage les parties prenantes à se conformer au cahier des charges et à mettre en œuvre tous les moyens nécessaires à l'aboutissement du projet. (Cf convention d'adhésion)                                                                                              |
| Contrat-produit              | Désigne le contrat ouvert et rattaché à un client TIPI, lors de sa création ou ultérieurement. Un contrat permet l'encaissement d'un type de produits unique. Le client qui souhaite permettre l'encaissement par TIPI de nouveaux types de produits doit demander l'ouverture d'un nouveau contrat.                                                                                                    |

| Correspondant<br>monétique  | Agent de la DDFiP chargé dans le département de développer les moyens<br>modernes de paiement et d'assister les comptables ainsi que les ordonnateurs<br>dans cette démarche de modernisation. Il est rattaché à la Trésorerie Générale<br>du département.                                                                                                    |
|-----------------------------|----------------------------------------------------------------------------------------------------|
| D                           |                                                                                                    |
| Débiteur                    | Désigne l'usager à l'encontre duquel sont émis les avis des sommes à payer.                                                                                                    |
| Délai de mise en ligne      | Délai pendant lequel le titre est payable en ligne via TIPI. Il correspond au délai de phase amiable. Il est déterminé de concert par le comptable et l'ordonnateur.                                                                                                    |
| Dettes                      | Ce terme générique désigne les titres (INDIGO) et les articles de rôles (ROLMRE).                                                                                                    |
| F                           |                                                                                                    |
| Fichier retour OCRE         | Le protocole Ordonnateur Comptable R-E-tour est un protocole d'échange de données utilisé par les collectivités. Ce protocole permet un retour d'informations, notamment sur la date de prise en charge, celle du paiement, la nature des recettes, la situation des débiteurs                                                                                 |
| Format de fichiers          | Les fichiers transmis par la collectivité au comptable doivent répondre aux formats pris en charge par les applications SPL de la DGFiP. Les dessins de ces différents formats de fichiers sont détaillés dans les documents (annexe 5).                                                                                                    |
| Formulaire de saisie        | Le formulaire de saisie est accessible par le portail développé par la collectivité,<br>il permette à l'usager de saisir les références indiquées sur l'ASAP. Un modèle<br>est présenté dans le présent cahier des charges (annexe 3).                                                                                                    |
| G                           |                                                                                                    |
| Gestionnaire de<br>paiement | Le gestionnaire de paiement est le prestataire choisi par la DGFiP. Il recueille les informations du paiement par carte bancaire dans un environnement sécurisé.                                                                                                    |
| Р                           |                                                                                                    |
| PBX-IDENTIFIANT             | Identifiant de 1 à 9 chiffres attribué par PAYBOX à chaque client au moment de son adhésion à TIPI. La demande de PBX-IDENTIFIANT est faite par l'administrateur TIPI dès réception de l'avis d'ouverture du contrat commerçant CB. La demande est faite par mèl à PAYBOX. Le PBX-IDENTIFIANT est unique et ne peut être utilisé pour plusieurs collectivités. |
| Portail internet            | Site Internet de la collectivité sur lequel l'usager peut soit saisir les références de sa dette, soit sélectionner la dette qu'il souhaite payer via TIPI dans la liste de ses dettes à payer.                                                                                                    |
| Produit                     | Un produit est -dans le cadre de TIPI- une catégorie générique de recettes SPL (annexe 1 bis)                                                                                                    |
| Protocole                   | Cf Format de fichier                                                                                                    |
| S                           |                                                                                                    |
| SPL                         | Le Secteur Public Local désigne toutes les collectivités et leurs établissements publics gérés par les comptables publics.                                                                                                    |

**Système d'information** Le SI comptable désigne l'application comptable de la collectivité. **comptable** 

**Système d'information** Le SI métier désigne l'application qui gère les factures émises par le régisseur. **métier** 

## Т

| TIPI | T-I-tres Pavables par Internet.  |
|------|----------------------------------|
|      | i i i oo i uyubioo pui intornot. |

 Titres d'activation et de
 Les titres de test ou d'activation répondent à des critères de forme et de contenu. Les données renseignées dans ces titres sont reprises dans les URL de test et d'activation pour transmission à TIPI.

## U

- **URL aller/retour** Les URL aller et retour sont des adresses au format http:// échangées entre la collectivité et TIPI.
- **URL d'activation** Cette URL nécessaire à l'activation du client doit répondre à certains critères de forme et de contenu. La réception par TIPI d'une URL d'activation valide, permet l'activation du client. A partir de cette activation, les dettes que la collectivité souhaite proposer à l'encaissement par Internet seront pris en charge par TIPI. Ces dettes correspondent au contrat produit ouvert.
- URL de test Cette URL doit répondre aux critères de forme et de contenu précisés dans le cahier des charges. Ces critères varient selon le protocole utilisé. L'URL de test permet à TIPI et à la collectivité de s'assurer que la collectivité est en mesure de constituer des fichiers au format attendu. Les URL de tests peuvent être transmises à tout moment, sans limitation de nombre ni de durée, avant ou après l'activation.
- Usager L'usager désigne la personne qui bénéficie des services de la collectivité et qui peut accéder via TIPI au règlement en ligne de ses dettes.

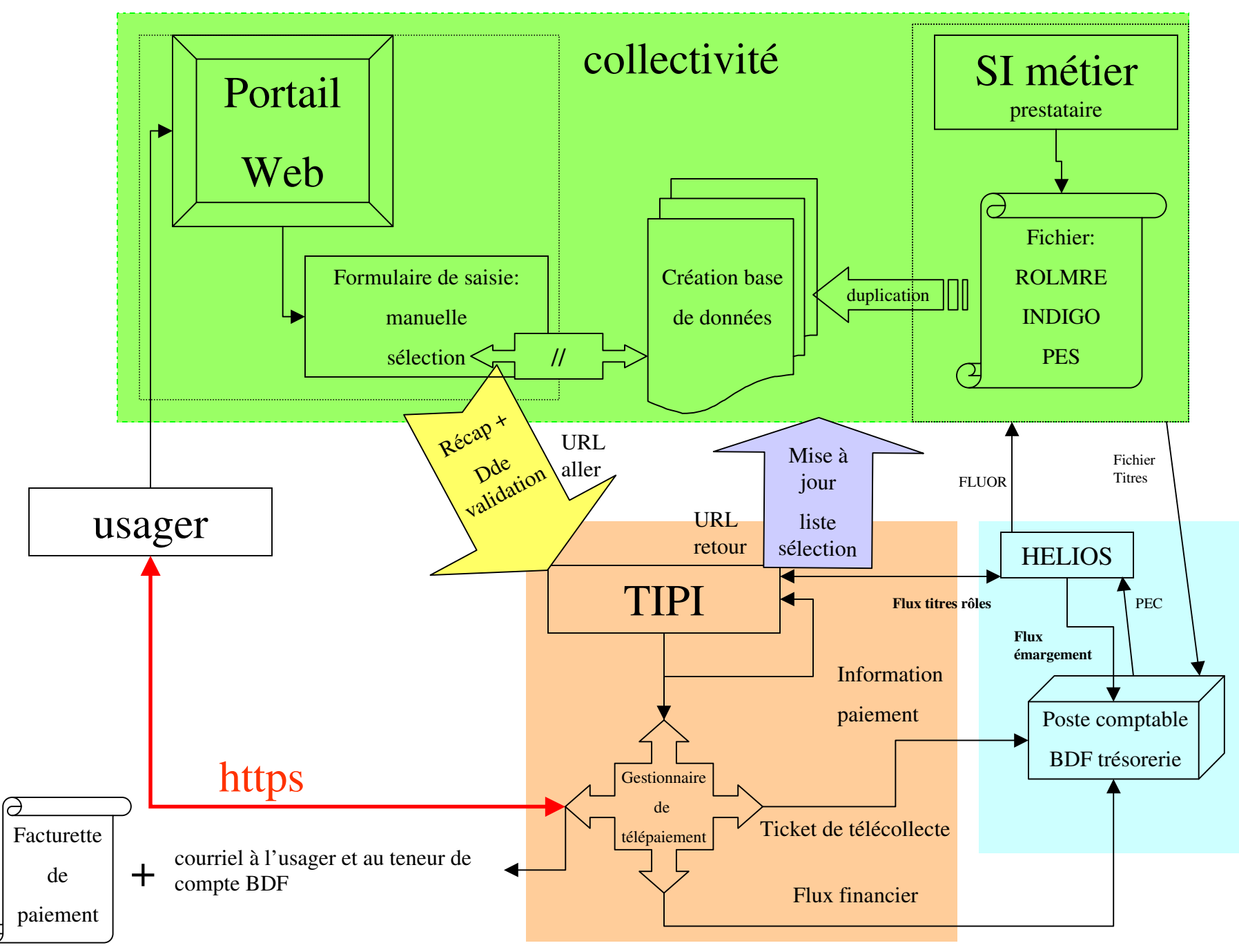

्य

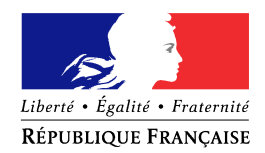

## DEMANDE AJOUT D'UN CONTRAT / PRODUIT SUPPLEMENTAIRE POUR L'APPLICATION TIPI

#### (à retourner au correspondant monétique)

Je soussigné,

représentant de

déjà client de l'application TIPI, demande l'ouverture d'un contrat d'encaissement en ligne pour le produit décrit ci-dessous. La collectivité, désignée supra, s'engage à se conformer au cahier des charges de l'application TIPI.

#### **ATTENTION :**

Le protocole du nouveau produit doit correspondre au protocole du N°client TIPI auquel on rattache le nouveau produit (ex : client Hélios Indigo, le produit supplémentaire doit obligatoirement être émis sous le protocole Indigo) pour ajouter un produit émis sous un protocole différent, obligation de demander un nouveau N°Client TIPI (cf formulaire d'adhésion)

| PROTOCOLE                                          | ROLMRE | INDIGO |
|----------------------------------------------------|--------|--------|
|                                                    |        | PES V2 |
| Nouveau produit *                                  |        |        |
| Compte(s) d'imputation                             |        |        |
| budgétaire *                                       |        |        |
| Délai de mise en ligne (de 10 à 360 jours maximum) |        |        |
| Code(s) recette                                    |        |        |
| Remarques                                          |        |        |
| *voir enneyce 1 bie (preduite TIDI)                |        |        |

\*voir annexe 1 bis (produits TIPI)

Fait en 3 exemplaires à

Le comptable de la collectivité

le

Le représentant de la collectivité

Visa du correspondant monétique du Département

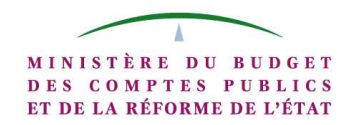

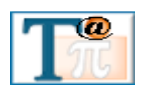

| Nom des champs concernés | nature du contrôle                                                                                                    | code protocole 0= REGIE; 1=<br>TITRE; 2=ROLMRE; 3= PESV2 | Longueur<br>du champ | Règle de gestion                                                                                                    | Code<br>anomalie | message pour activation et test SAISIE="X" ou<br>"T"                                                                                                    | Libellé en cas d'anomalie pour SAISIE<br>MANUELLE SAISIE= "M"                                                                                                    | Libellé en cas d'anomalie pour SAISIE<br>AUTOMATIQUE SAISIE="A"                                                                                                    |
|--------------------------|----------------------------------------------------------------------------------------------------|----------------------------------------------------------|----------------------|----------------------------------------------------------------------------------------------------|------------------|----------------------------------------------------------------------------------------------------|----------------------------------------------------------------------------------------------------|----------------------------------------------------------------------------------------------------|
| SAISIE                   | contrôle d'existence et<br>de valeur                                                                                                    | 0 - 1 - 2 - 3                                            | 1                    | la valeur du champ ne peut avoir<br>pour valeur que "M-A-T ou X" si la<br>valeur du champ ="M" message<br>colonne "saisie manuelle", si la<br>valeur ="A" message colonne<br>"saisie automatique" si la valeur =<br>"T" c'est une URL de test si valeur<br>="X" c'est une URL d'activation | S1               | "Suite à un problème technique, le<br>paiement par Internet est impossible. Merci<br>d'effectuer votre règlement par un autre<br>moyen de paiement" un bouton "Fermer la<br>fenêtre" ferme la POP-UP, un reporting<br>informera l'administrateur TIPI. L'anomalie<br>est reportée dans un journal dont la<br>consultation est à l'initiative de<br>l'administrateur TIPI | "Suite à un problème technique, le<br>paiement par Internet est impossible.<br>Merci d'effectuer votre règlement par un<br>autre moyen de paiement" un bouton<br>"Fermer la fenêtre" ferme la POP-UP.<br>L'anomalie est reportée dans un journal<br>dont la consultation est à l'initiative de<br>l'administrateur TIPI                                                                                               | "Suite à un problème technique, le<br>paiement par Internet est impossible.<br>Merci d'effectuer votre règlement par<br>un autre moyen de paiement." un<br>bouton "Fermer la fenêtre" ferme la<br>POP-UP. L'anomalie est reportée dans<br>un journal dont la consultation est à<br>l'initiative de l'administrateur TIPI                                                                                                    |
|                          | contrôle du nombre et du<br>format des caractères                                                                                                    |                                                          |                      | Le numéro de client TIPI doit<br>comporter 6 caractères numériques.<br>Sinon l'activation, le test et le<br>paiement sont impossibles                                                                                                    | T1               |                                                                                                    |                                                                                                    |                                                                                                    |
|                          | contrôle d'existence du<br>NUMCLI dans la base des<br>clients TIPI (précision : les<br>clients de statut "migré"<br>présents dans TIPI sont<br>ignorés) | 0 - 1 - 2 - 3                                            | 6                    | le N° du client doit être pré-existant<br>dans la base TIPI sinon l'activation,<br>le test et le paiement sont<br>impossibles                                                                                                    | Τ2               | "Ce numéro de client TIPI n'est pas valide.<br>Merci de le vérifier dans le paramètre<br>"NUMCLI" et ou contacter l'administrateur<br>TIPI." un bouton "Fermer la fenêtre" ferme<br>la POP-UP - il n'y a d'appel explicite de la<br>collectivité par TIPI                                                                                                    | "Ce numéro de client TIPI n'est pas<br>valide. Merci d'effectuer votre règlement<br>par un autre moyen de paiement." un<br>bouton "Fermer la fenêtre" ferme la POP-<br>UP (TIPI) et de fait, renvoie à l'écran de la<br>collectivité - il n'y a d'appel explicite de la<br>collectivité par TIPI).<br>L'anomalie est reportée dans un journal<br>dont la consultation est à l'initiative de<br>l'administrateur TIPI. | "Suite a un problème technique, le<br>paiement par Internet est impossible.<br>Merci d'effectuer votre règlement par<br>un autre moyen de paiement." un<br>bouton "Fermer la fenêtre" ferme la<br>POP-UP (TIPI) et de fait, renvoie à<br>l'écran de la collectivité - il n'y a<br>d'appel explicite de la collectivité par<br>TIPI).<br>L'anomalie est reportée dans un<br>journal dont la consultation est à<br>l'initiative de l'administrateur TIPI. |
|                          |                                                                                                    |                                                          |                      | si le champ SAISIE = "X" et le statut<br>du Client est à "I" (inactif)                                                                                                    | тз               | "Le client TIPI ne peut pas être réactivé<br>par cette procédure, veuillez contacter<br>l'administrateur TIPI" un bouton "Fermer<br>la fenêtre" ferme la POP-UP                                                                                                    |                                                                                                    |                                                                                                    |
| NUMCLI                   |                                                                                                    | 0 -1 - 2 - 3                                             |                      | si le champ SAISIE = "X" et le statut<br>du Client est à "A" (actif)                                                                                                    | T4               | "Le client TIPI est déjà activé. Pour<br>effectuer un test, valoriser le champ<br>SAISIE à "T" dans l'URL d'appel" un<br>bouton "Fermer la fenêtre" ferme la POP<br>UP                                                                                                    |                                                                                                    |                                                                                                    |

| Nom des champs concernés | nature du contrôle                                                              | code protocole 0= REGIE; 1=<br>TITRE; 2=ROLMRE; 3= PESV2 | Longueur<br>du champ | Règle de gestion                                                                                                    | Code<br>anomalie     | message pour activation et test SAISIE="X" ou<br>"T"                                                                                                    | Libellé en cas d'anomalie pour SAISIE<br>MANUELLE SAISIE= "M"                                                                                                    | Libellé en cas d'anomalie pour SAISIE<br>AUTOMATIQUE SAISIE="A"                                                                                                    |
|--------------------------|---------------------------------------------------------------------------------|----------------------------------------------------------|----------------------|----------------------------------------------------------------------------------------------------|----------------------|----------------------------------------------------------------------------------------------------|----------------------------------------------------------------------------------------------------|----------------------------------------------------------------------------------------------------|
|                          | contrôle du statut du<br>client TIPI                                            |                                                          |                      | si le champ SAISIE = "X" et le statut<br>du client est à "N" (nouveau)<br>poursuite des contrôles TIPI                                                                                          |                      |                                                                                                    |                                                                                                    |                                                                                                    |
|                          |                                                                                 | 0 - 1 - 2 - 3                                            |                      | si le champ SAISIE = "A" ou "M" et<br>le statut du Client est différent de<br>"A" (actif) le paiement est<br>impossible                                                                         | Τ5                   |                                                                                                    | "Cette dette ne peut actuellement pas être<br>payée par Internet. Merci d'effectuer votre<br>règlement directement auprès de la<br>Trésorerie(1) indiquée sur votre Avis des<br>Sommes à Payer(2)" un bouton "Fermer<br>la fenêtre" permet la fermeture de la POP<br>UP. L'anomalie est reportée dans un<br>journal dont la consultation est à<br>l'initiative de l'administrateur TIPI<br>(1) remplacer Trésorerie par Régie pour<br>le code protocole 0<br>(2) remplacer Avis des Sommes à Payer<br>par facture pour les codes protocole 0 | "Cette dette ne peut actuellement pas<br>être payée par Internet. Merci<br>d'effectuer votre règlement<br>directement auprès de la Trésorerie(1)<br>indiquée sur votre Avis des Sommes à<br>Payer(2)" un bouton "Fermer la<br>fenêtre" permet la fermeture de la POP<br>UP. L'anomalie est reportée dans un<br>journal dont la consultation est à<br>linitiative de l'administrateur TIPI<br>(1) remplacer Trésorerie par Régie<br>pour le code protocole 0<br>(2) remplacer Avis des Sommes à<br>Payer par facture pour les codes<br>protocole 0 |
|                          |                                                                                 |                                                          |                      | le statut du Client est à "A" (actif)<br>passage au contrôle TIPI suivant                                                                                                    |                      |                                                                                                    |                                                                                                    |                                                                                                    |
|                          | contrôle IRIS                                                                   | 1 - 2 - 3                                                |                      | cf paragraphe 3 "TRAITEMENT<br>IRIS"                                                                                                    | T6                   | "Ce client ne peut pas être activé ou testé<br>car il n'est pas référencé dans le référentiel<br>IRIS. Veuillez prendre contact avec votre<br>comptable" un bouton "Fermer la fenêtre"<br>permet la fermeture de la POP UP. | "Cette dette ne peut pas être payée par<br>Internet, veuillez vous adresser à la<br>Trésorerie indiquée sur votre Avis des<br>Sommes à Payer" un bouton "Fermer la<br>fenêtre" permet la fermeture de la POP<br>UP. L'anomalie est reportée dans un<br>journal dont la consultation est à linitiative<br>de l'administrateur TIPI                                                                                                    | "Cette dette ne peut pas être payée<br>par Internet, veuillez vous adresser à<br>la Trésorerie indiquée sur votre Avis<br>des Sommes à Payer" un bouton<br>"Fermer la fenêtre" permet la<br>fermeture de la POP UP. L'anomalie<br>est reportée dans un journal dont la<br>consultation est à l'initiative de<br>l'administrateur TIPI                                                                                                    |
| EXER                     | vérification du format d'<br>EXER si le champ est servi<br>(donnée facultative) | 0                                                        | 4                    | L'exercice comporte 4 caractères<br>numériques, l'année doit être N ou<br>N-1 par rapport date du jour                                                                                          | E1(n'exi<br>ste pas) |                                                                                                    |                                                                                                    |                                                                                                    |
|                          |                                                                                 | 1 - 3                                                    | 18                   | REFDET doit comporter 18<br>caractères numériques.CODEXER<br>ou Exer (4) + NUMTITRE ou IdPce<br>(8) + NUMORDRE ou IdLigne (6)<br>sinon l'activation, le test et le<br>paiement sont impossibles | R1                   |                                                                                                    | "Le format de la référence de la dette est<br>incorrect. Veuillez la ressaisir" un bouton<br>"Fermer la fenêtre" ferme la POP-UP et<br>renvoie à l'écran de la collectivité                                                                                                    | "Suite à un problème technique, le<br>paiement par Internet est impossible.<br>Merci d'effectuer votre règlement par<br>un autre moyen de paiement auprès<br>de la Trésorerie indiquée sur votre<br>Avis des Sommes à Payer"                                                                                                    |

| Nom des champs concernés | nature du contrôle                      | code protocole 0= REGIE; 1=<br>TITRE; 2=ROLMRE; 3= PESV2 | Longueur<br>du champ | Règle de gestion                                                                                                    | Code<br>anomalie                                   | message pour activation et test SAISIE="X" ou<br>"T"                                                                                                    | Libellé en cas d'anomalie pour SAISIE<br>MANUELLE SAISIE= "M"                                                                                                    | Libellé en cas d'anomalie pour SAISIE<br>AUTOMATIQUE SAISIE="A"                                                                                                    |
|--------------------------|-----------------------------------------|----------------------------------------------------------|----------------------|----------------------------------------------------------------------------------------------------|----------------------------------------------------|----------------------------------------------------------------------------------------------------|----------------------------------------------------------------------------------------------------|----------------------------------------------------------------------------------------------------|
|                          | contrôle de forme                       | 2                                                        | 21                   | REFDET doit comporter 21<br>caractères CODEXER(4) +<br>ROLREC(2) + ROLDEB(2) +<br>ROLDET(13) caractères<br>alphanumériques sans accent sinon<br>l'activation, le test et le paiement<br>sont impossibles                                                                     | R2                                                 | si saisie ="X" message:"le format<br>du paramètre REFDET de l'URL<br>d'activation n'est pas conforme"<br>si saisie = "T" message: "le format<br>du pramètre REFDET de l'URL de<br>test n'est pas conforme" un bouton                  | <ul> <li>- il n'y a pas d'appel explicite de la<br/>collectivité par TIPI<br/>L'anomalie est reportée dans un journal<br/>dont la consultation est à l'initiative de<br/>l'administrateur TIPI</li> </ul>                                                                                                    | un bouton "Fermer la fenêtre" ferme la<br>POP-UP. Une alerte prévient le super<br>administrateur TIPI. L'anomalie est<br>reportée dans un journal dont la<br>consultation est à l'initiative de<br>l'administrateur TIPI local.                                                                                                    |
|                          |                                         | 0                                                        | 6 à 30               | REFDET doit comporter entre 6 et<br>30 caractères au format a z A Z 0 9<br>sinon le paiement est impossible                                                                                                    | R3                                                 |                                                                                                    | "La référence de la facture est incorrecte,<br>veuillez la ressaisir au format<br>alphanumérique (a z A Z 0 9)" un bouton<br>"Fermer la fenêtre" ferme la POP-UP et<br>renvoie à l'écran de saisie - il n'y a<br>d'appel explicite de la collectivité par TIPI.<br>L'anomalie est reportée dans un journal<br>dont la consultation est à l'initiative de<br>l'administrateur TIPI                                                                                                    | "Suite à un problème technique, le<br>paiement par Internet est impossible.<br>Merci d'effectuer votre règlement par<br>un autre moyen de paiement auprès<br>de la régie indiquée sur la facture". un<br>bouton "Fermer la fenêtre" ferme la<br>POP-UP. L'anomalie est reportée dans<br>un journal dont la consultation est à<br>l'initiative de l'administrateur TIPI                           |
|                          |                                         |                                                          |                      | Si la dette n'est pas dans la base de<br>paiement TIPI, le paiement est<br>impossible.<br>Pour l'activation et le test, il n'y a<br>pas de dette en base. Il sera vérifié<br>que le format de la référence de<br>dette est conforme à ce qui est<br>prévu dans le protocole. | R4<br>Référen<br>ce de la<br>dette<br>inconn<br>ue | si SAISIE = "X" "la référence du<br>titre d'activation n'est pas<br>conforme, veuillez la vérifier"<br>si SAISIE = "T" "la référence du<br>titre de test n'est pas conforme,<br>veuillez la vérifier" un bouton OK<br>ferme la POP-UP | "La référence de la dette n'est pas<br>reconnue, veuillez la ressaisir. En cas de<br>nouvel échec, merci d'effectuer votre<br>règlement directement auprès de la<br>Trésorerie indiquée sur votre Avis des<br>sommes à payer" un bouton "Fermer la<br>fenêtre" ferme la POP-UP et renvoie à<br>l'écran de saisie (il n'y a pas d'appel<br>explicite de la collectivité par TIPI)<br>L'anomalie est reportée dans un journal<br>dont la consultation est à l'initiative de<br>l'administrateur TIPI | "La référence n'est pas reconnue, le<br>paiement par Internet est impossible.<br>Merci d'effectuer votre règlement<br>directement auprès de la Trésorerie<br>indiquée sur votre Avis des sommes à<br>payer" un bouton "Fermer la fenêtre"<br>permet la fermeture de la POP UP.<br>L'anomalie est reportée dans un<br>journal dont la consultation est à<br>l'initiative de l'administrateur TIPI |
|                          | contrôle de REFDET<br>dans la base TIPI | 1 - 2 - 3                                                |                      | Incohérence entre la référence de la<br>dette et le numéro de client                                                                                                    | R5                                                 |                                                                                                    | "La référence de la dette n'est pas<br>reconnue, veuillez la ressaisir. En cas de<br>nouvel échec, merci d'effectuer votre<br>règlement directement auprès de la<br>Trésorerie indiquée sur votre Avis des<br>sommes à payer" un bouton "Fermer la<br>fenêtre" ferme la POP-UP.<br>L'anomalie est reportée dans un journal<br>dont la consultation est à l'initiative de<br>l'administrateur TIPI                                                                                                  | "La référence n'est pas reconnue, le<br>paiement par Internet est impossible.<br>Merci d'effectuer votre règlement<br>directement auprès de la Trésorerie<br>indiquée sur votre Avis des sommes à<br>payer" un bouton "Fermer la fenêtre"<br>permet la fermeture de la POP UP.<br>L'anomalie est reportée dans un<br>journal dont la consultation est à<br>l'initiative de l'administrateur TIPI |

| Nom des champs concernés | nature du contrôle                    | code protocole 0= REGIE; 1=<br>TITRE; 2=ROLMRE; 3= PESV2 | Longueur<br>du champ | Règle de gestion                                                                                                    | Code<br>anomalie             | message pour activation et test SAISIE="X" ou<br>"T"                                                                                                    | Libellé en cas d'anomalie pour SAISIE<br>MANUELLE SAISIE= "M"                                                                                                    | Libellé en cas d'anomalie pour SAISIE<br>AUTOMATIQUE SAISIE="A"                                                                                                    |
|--------------------------|---------------------------------------|----------------------------------------------------------|----------------------|----------------------------------------------------------------------------------------------------|------------------------------|----------------------------------------------------------------------------------------------------|----------------------------------------------------------------------------------------------------|----------------------------------------------------------------------------------------------------|
|                          |                                       |                                                          |                      | si la dette est déjà émargée dans la<br>base de paiement le paiement est<br>impossible                                                                                                    | R6<br>Dette<br>déjà<br>payée |                                                                                                    | "Cette dette a déjà été réglée par Internet<br>le : "DATTRANS" un bouton "Fermer la<br>fenêtre" permet la fermeture de la POP<br>UP.                                                                                                    | "Cette dette a déjà été réglée par<br>Internet le : "DATTRANS" un bouton<br>"Fermer la fenêtre" permet la<br>fermeture de la POP UP. L'anomalie<br>est reportée dans un journal dont la<br>consultation est à l'initiative de<br>l'administrateur TIPI                                                                                                    |
| REFDET                   | contrôle du délai de<br>mise en ligne | 1 - 2 - 3                                                |                      | si la date de paiement est comprise<br>entre la date de PEC de la dette et<br>la date de début de paiement (c'est<br>à dire date de PEC + délai théorique<br>de visa), le paiement est impossible                                                                                                    | R11                          |                                                                                                    | "Un contrôle comptable est en cours pour<br>effectuer ce paiement. Vous pourrez<br>payer cette dette à partir du" un bouton<br>"Fermer la fenêtre" permet la fermeture<br>de la POP UP. L'anomalie est reportée<br>dans un journal dont la consultation est à<br>linitiative de l'administrateur TIPI                                                                         | "Un contrôle comptable est en cours<br>pour effectuer ce paiement. Vous<br>pourrez payer cette dette à partir du<br>" un bouton "Fermer la fenêtre"<br>permet la fermeture de la POP UP.<br>L'anomalie est reportée dans un<br>journal dont la consultation est à<br>linitiative de l'administrateur TIPI                                                                         |
|                          |                                       |                                                          |                      | si la date du jour est ><br>"datechargement" (date de pec dans<br>tipi) + "délai de mise en ligne" du<br>contrat associé le paiement est<br>impossible.                                                                                                    | R7<br>Hors<br>délai          |                                                                                                    | "Le délai pour payer cette dette sur<br>Internet est expiré, vous devez la régler<br>directement auprès de la Trésorerie<br>indiquée sur votre avis des sommes à<br>payer" un bouton "Fermer la fenêtre"<br>permet la fermeture de la POP UP.<br>L'anomalie est reportée dans un journal<br>dont la consultation est à linitiative de<br>l'administrateur TIPI                | "Le délai pour payer cette dette sur<br>Internet est expiré, vous devez la<br>régler directement auprès de la<br>Trésorerie indiquée sur votre avis des<br>sommes à payer" un bouton "Fermer la<br>fenêtre" permet la fermeture de la POP<br>UP. L'anomalie est reportée dans un<br>journal dont la consultation est à<br>linitiative de l'administrateur TIPI                    |
|                          |                                       |                                                          |                      | s'il n'y a pas de contrat associé au<br>client TIPI pour ce type de produit le<br>paiement est impossible<br>NB pour "A" et "M" : le contrôle est<br>prévu dans les traitements mais le<br>cas ne pourra jamais se produire car<br>on associe le contrat correspondant<br>lors de la prise en charge de la<br>dette et ensuite il n'y a pas de<br>suppression physique des contrats<br>(une fois créé quand le client est<br>activé, on peut seulement clore ou<br>supendre un contrat). | R8                           | SAISIE="X" "Aucun contrat créé,<br>impossibilité d'activer le client,<br>veuillez contacter l'administrateur<br>TIPI"<br>SAISIE="T" "Aucun contrat créé,<br>tests impossibles, veuillez<br>contacter l'administrateur TIPI".<br>Un bouton "Fermer la fenêtre"<br>ferme la POP-UP | "Cette dette ne peut actuellement pas être<br>payée par Internet. Merci d'effectuer votre<br>règlement directement auprès de la<br>Trésorerie indiquée sur votre Avis des<br>Sommes à Payer". Un bouton "Fermer la<br>fenêtre" permet la fermeture de la POP<br>UP. Une alerte informera le super<br>administrateur et un reporting informera<br>l'administrateur local TIPI. | "Cette dette ne peut actuellement pas<br>être payée par Internet. Merci<br>d'effectuer votre règlement<br>directement auprès de la Trésorerie<br>indiquée sur votre Avis des Sommes à<br>Payer". Un bouton "Fermer la fenêtre"<br>permet la fermeture de la POP UP.<br>Une alerte informera le super<br>admministrateur et un reporting<br>informera l'administrateur local TIPI. |

| Nom des champs concernés | nature du contrôle                       | code protocole 0= REGIE; 1=<br>TITRE; 2=ROLMRE; 3= PESV2 | Longueur<br>du champ | Règle de gestion                                                                                | Code<br>anomalie | message pour activation et test SAISIE="X" ou<br>"T"                                                                                                    | Libellé en cas d'anomalie pour SAISIE<br>MANUELLE SAISIE= "M"                                                                                                    | Libellé en cas d'anomalie pour SAISIE<br>AUTOMATIQUE SAISIE="A"                                                                                                    |
|--------------------------|------------------------------------------|----------------------------------------------------------|----------------------|-------------------------------------------------------------------------------------------------|------------------|----------------------------------------------------------------------------------------------------|----------------------------------------------------------------------------------------------------|----------------------------------------------------------------------------------------------------|
|                          | contrôle du statut du<br>contrat associé | 1 - 2 - 3                                                |                      | S'il existe un contrat associé ayant<br>pour statut "S"(suspendu) le<br>paiement est impossible | R9               |                                                                                                    | "Cette dette ne peut actuellement pas être<br>payée par Internet. Merci d'effectuer votre<br>règlement directement auprès de la<br>Trésorerie indiquée sur votre Avis des<br>Sommes à Payer" un bouton "Fermer la<br>fenêtre" permet la fermeture de la POP<br>UP.L'anomalie est reportée dans un<br>journal dont la consultation est à<br>l'initiative de l'administrateur TIPI | "Cette dette ne peut actuellement pas<br>être payée par Internet. Merci<br>d'effectuer votre règlement<br>directement auprès de la Trésorerie<br>indiquée sur votre Avis des Sommes à<br>Payer". Un bouton "Fermer la fenêtre"<br>permet la fermeture de la POP UP.<br>L'anomalie est reportée dans un<br>journal dont la consultation est à<br>l'initiative de l'administrateur TIPI |
|                          |                                          |                                                          |                      | s'il n'y a aucun contrat au statut<br>"O"(ouvert)-l'activation est<br>impossible.               | R10              | SAISIE="X" "Aucun contrat au statut "O"<br>Ouvert, l'activation du client est<br>impossible, veuillez contacter<br>l'administrateur TIPI". Un bouton<br>"Fermer la fenêtre" ferme la POP-UP                                                                                                    |                                                                                                    |                                                                                                    |
|                          |                                          |                                                          |                      |                                                                                                 |                  |                                                                                                    |                                                                                                    |                                                                                                    |
| OBJET                    | contrôle de forme                        | 0 - 1 - 2 - 3                                            | <100                 | la valeur du champ doit comporter<br>des caractères alphanumériques +<br>l'espace               | 01               | SI SAISIE X ou T "Les caractères<br>utilisés dans le paramètre "OBJET"<br>sont incorrects, ils doivent être de<br>forme alphanumérique"<br>Un bouton "Fermer la fenêtre"<br>ferme la POP-UP<br>L'anomalie est reportée dans un<br>journal dont la consultation est à<br>l'initiative de l'administrateur TIPI | "Les caractères utilisés dans la zone<br>Objet sont incorrects, ils doivent être de<br>forme alphanumérique." L'anomalie est<br>reportée dans un journal dont la<br>consultation est à l'initiative de<br>l'administrateur TIPI                                                                                                    | "Suite à un problème technique, le<br>paiement par Internet est impossible.<br>Merci d'effectuer votre règlement par<br>un autre moyen de paiement." un<br>bouton "Fermer la fenêtre" ferme la<br>POP-UP, L'anomalie est reportée dans<br>un journal dont la consultation est à<br>l'initiative de l'administrateur TIPI                                                              |

| Nom des champs concernés | nature du contrôle                                   | code protocole 0= REGIE; 1=<br>TITRE; 2=ROLMRE; 3= PESV2 | Longueur<br>du champ | Règle de gestion                                                                                                    | Code<br>anomalie                                 | message pour activation et test SAISIE="X" ou<br>"T"                                                                                                    | Libellé en cas d'anomalie pour SAISIE<br>MANUELLE SAISIE= "M"                                                                                                    | Libellé en cas d'anomalie pour SAISIE<br>AUTOMATIQUE SAISIE="A"                                                                                                    |
|--------------------------|------------------------------------------------------|----------------------------------------------------------|----------------------|----------------------------------------------------------------------------------------------------|--------------------------------------------------|----------------------------------------------------------------------------------------------------|----------------------------------------------------------------------------------------------------|----------------------------------------------------------------------------------------------------|
| MONTANT                  | contrôle du nombre et<br>du format des<br>caractères | 0 - 1 - 2 - 3                                            | 6                    | si le nombre de chiffres du montant<br>est supérieur à 6 caractères ou s'il<br>comporte une virgule, l'activation, le<br>test et le paiement sont<br>impossibles | M1<br>Erreur<br>de<br>forme<br>du<br>montan<br>t | SI SAISIE X ou T "Le montant doit<br>être exprimé en caractères<br>numériques, en centimes d'euros<br>sans virgule                                                        | "Un problème technique est constaté : le<br>format du montant est incorrect. Merci de<br>réessayer et d'effectuer votre<br>règlement directement auprès de votre<br>Trésorerie (1) en cas de nouvel échec.<br>(1) remplacer Trésorerie par Régie<br>pour les codes protocole 0<br>L'anomalie est reportée dans un journal<br>dont la consultation est à l'initiative de<br>l'administrateur TIPI                                                                                                    | «Suite à un problème technique, le<br>paiement par Internet est impossible.<br>Merci d'effectuer votre règlement par<br>un autre moyen de paiement auprès<br>de la <b>Trésorerie(1)</b> indiquée sur votre<br><b>Avis des Sommes à Payer(2)</b> » un<br>bouton « Fermer la fenêtre » permet la<br>fermeture de la POP UP.<br>(1) remplacer Trésorerie par Régie<br>pour les codes protocole 0<br>(2) remplacer Avis des Sommes à<br>Payer par facture pour les codes<br>protocole 0<br>L'anomalie est reportée dans un<br>journal dont la consultation est à<br>l'initiative de l'administrateur TIPI |
|                          | contrôle de la valeur<br>du champ MONTANT            | ontrôle de la valeur<br>0 - 1 - 2 - 3                    |                      | Si la valeur est supérieure ou égale<br>à 1500 euros paiement impossible                                                                                         | M2<br>paieme<br>nt non<br>autoris<br>é           | Pour l'activation et le test, le<br>contrôle est effectué mais ne<br>donnera lieu à aucune anomalie<br>car la vérification de la valeur<br>(111111) est faite en premier. | "Selon l'article1341 du code civil mod. par<br>décret N <sup>2</sup> 2004-836 du 20/08/04, nous<br>n'acceptons pas les paiements par Carte<br>bancaire sur Internet d'un montant<br>supérieur ou égal à 1500,00 €. Merci<br>d'effectuer le règlement auprès de la<br>Trésorerie(1) indiquée sur votre Avis des<br>Sommes à Payer(2) " affichage d'un<br>bouton "Fermer la fenêtre" permet de<br>fermer la POP-UP et de retourner à<br>l'écran de saisie.<br>(1) remplacer Trésorerie par Régie pour<br>les codes protocole 0<br>(2) remplacer Avis des Sommes à Payer<br>par facture pour les codes protocole 0 | "Selon l'article1341 du code civil mod.<br>par décret N°2004-836 du 20/08/04,<br>nous n'acceptons pas les paiements<br>par Carte bancaire sur Internet d'un<br>montant supérieur ou égal à 1500,00<br>€. Merci d'effectuer le règlement<br>auprès de la Trésorerie(1) indiquée<br>sur votre Avis des Sommes à Payer(2)<br>" affichage d'un bouton "Fermer la<br>fenêtre" pour fermer la POP-UP.<br>(1) remplacer Trésorerie par Régie<br>pour les codes protocoles 0<br>(2) remplacer Avis des Sommes à<br>Payer par facture pour les codes<br>protocole 0                                            |
|                          |                                                      |                                                          |                      | si la valeur est inférieure à 1 € le<br>paiement est impossible                                                                                                  | M3<br>Montan<br>t non<br>autoris<br>é            | Pour l'activation et le test, le<br>contrôle est effectué mais ne<br>donnera lieu à aucune anomalie<br>car la vérification de la valeur<br>(111111) est faite en premier. | "Nous n'acceptons pas le paiement par<br>Carte Bancaire sur Internet des dettes<br>inférieures à 1 €, veuillez régler<br>directement auprès de la Trésorerie(1)<br>indiquée sur votre Avis des Sommes à<br>payer(2)" un bouton "Fermer la fenêtre"<br>permet la fermeture de la POP-UP et de<br>retourner à l'écran de saisie<br>(1) remplacer Trésorerie par Régie pour<br>le code protocole 0<br>(2) remplacer Avis des Sommes à Payer<br>par facture pour les codes protocole 0                                                                                                    | "Nous n'acceptons pas le paiement pa<br>Carte Bancaire sur Internet des dettes<br>inférieures à 1 €, veuillez régler<br>directement auprès de la Trésorerie(1)<br>indiquée sur votre Avis des Sommes à<br>payer(2)" un bouton "Fermer la<br>fenêtre" permet la fermeture de la POF<br>UP<br>(1) remplacer Trésorerie par Régie<br>pour le code protocole 0<br>(2) remplacer Avis des Sommes à<br>Payer par facture pour les codes<br>protocole 0                                                                                                    |

| Nom des champs concernés | nature du contrôle                                                | code protocole 0= REGIE; 1=<br>TITRE; 2=ROLMRE; 3= PESV2 | Longueur<br>du champ | Règle de gestion                                                                                                    | Code<br>anomalie                       | message pour activation et test SAISIE="X" ou<br>"T"                                                                                                    | Libellé en cas d'anomalie pour SAISIE<br>MANUELLE SAISIE= "M"                                                                                                    | Libellé en cas d'anomalie pour SAISIE<br>AUTOMATIQUE SAISIE="A"                                                                                                    |
|--------------------------|-------------------------------------------------------------------|----------------------------------------------------------|----------------------|----------------------------------------------------------------------------------------------------|----------------------------------------|----------------------------------------------------------------------------------------------------|----------------------------------------------------------------------------------------------------|----------------------------------------------------------------------------------------------------|
|                          | contrôle de la<br>concordance<br>référence/montant de<br>la dette | 1 - 2 - 3                                                |                      | Si le montant de la dette saisi est<br>différent de celui de la dette dans<br>TIPI, le paiement est impossible.<br>Pour l'activation et le test, il n'y a<br>pas de dette en base. Il sera vérifié<br>que le montant figurant dans le<br>paramètre est conforme à ce qui est<br>prévu dans le protocole. | М4                                     | SI SAISIE X ou T "Le montant saisi<br>est incorrect. Le paramètre<br>"MONTANT" doit être égal à<br>111111."<br>Un bouton "Fermer la fenêtre"<br>ferme la POP-UP | "Ce montant ne correspond pas à la<br>référence saisie. Cliquer sur "Fermer la<br>fenêtre" pour le ressaisir". Ce bouton<br>permet la fermutre de la POP-UP.                                                  | «Suite à un problème technique, le<br>paiement par Internet est impossible.<br>Merci d'effectuer votre règlement par<br>un autre moyen de paiement auprès<br>de la Trésorerie indiquée sur votre<br>Avis des sommes à payer» un<br>bouton"Fermer la fenêtre" permet la<br>fermeture de la POP UP.<br>Une alerte informera le super<br>administrateur et un reporting<br>informera l'administrateur local TIPI. |
| MEL                      | contrôle du nombre et<br>du format des<br>caractères              | 0 - 1 - 2 - 3                                            | 6 à 80               | l'adresse MEL du débiteur doit être<br>servie sinon le paiement est<br>impossible                                                                                                    | A1<br>Adress<br>e mel<br>non<br>servie | SI SAISIE X ou T "La saisie de<br>l'adresse mél est obligatoire"<br>Un bouton "Fermer la fenêtre"<br>ferme la POP-UP                                            | "Vous devez obligatoirement saisir une<br>adresse électronique valide." un bouton<br>"Fermer la fenêtre" permet la fermeture<br>de la POP-UP.                                                                 | "Vous devez obligatoirement saisir une<br>adresse électronique valide." un<br>bouton "Fermer la fenêtre" permet la<br>fermeture de la POP-UP.                                                                                                    |
|                          |                                                                   |                                                          |                      | l'adresse MEL du débiteur doit<br>comporter entre 6 et 80 caractères<br>maximum ainsi que les caractères<br>"@" et "." sinon le paiement est<br>impossible                                                                                                    | A2<br>Adress<br>e mel<br>non<br>valide | SI SAISIE X ou T "L'adresse<br>contenue dans le paramètre "MEL"<br>est incorrecte "<br>Un bouton "Fermer la fenêtre"<br>ferme la POP-UP                         |                                                                                                    |                                                                                                    |
| URLCL                    | contrôle du nombre et<br>du format des<br>caractères              | 0                                                        | <250                 | pour les clients de type Régie ce<br>champ doit être servi<br>obligatoirement et doit être au<br>format http://                                                                                                    | U1                                     | SI SAISIE X ou T "L'url retour n'est<br>pas servie"<br>Un bouton "Fermer la fenêtre"<br>ferme la POP-UP                                                         | " le paiement par Internet est impossible,<br>veuillez régler directement auprès de la<br>régie inscrite sur votre facture" un bouton<br>"Fermer la fenêtre" permet la fermeture<br>de la POP UP. + reporting | " le paiement par Internet est<br>impossible, veuillez régler directement<br>auprès de la régie inscrite sur votre<br>facture" un bouton "Fermer la fenêtre"<br>permet la fermeture de la POP UP. +<br>reporting                                                                                                    |
|                          |                                                                   | 1 - 2 - 3                                                |                      | pour les clients de type TITRES et<br>ROLES si servi doit être au format<br>http://(facultatif en<br>activation et test) .; 250 caractères<br>maximum                                                                                                    | U2                                     | SI SAISIE X ou T "L'url retour n'est<br>pas valide"<br>Un bouton "Fermer la fenêtre"<br>ferme la POP-UP                                                         | reporting                                                                                                    | reporting                                                                                                    |

### PROCEDURE POUR REALISER LES TESTS ET L'ACTIVATION D'UN CLIENT « TITRE »

### 1. Numéro de client TIPI

L'administrateur local TIPI vous a communiqué votre numéro client TIPI (NUMCLI) à 6 chiffres.

#### 2. Eléments caractéristiques de la carte bancaire fictive

Caractéristiques de la carte bancaire à utiliser pour réaliser les paiements de test et d'activation :

- Numéro : 1111222233334444
- Date de validité carte bancaire : au choix mais postérieure à la date du jour
- Cryptogramme : 123

Au niveau de l'application TIPI, vous pourrez sélectionner n'importe quel type de carte bancaire (Visa, Mastercard etc.).

#### 3. <u>Déroulement des tests</u>

Url d'appel Test :

#### http://www.jepaiemesserviceslocaux.dgfip.finances.gouv.fr/tpa/paiement.web?[liste des paramètres ]

[liste des paramètres] : correspond aux paramètres décrit dans l'annexe 6 et séparés par des « & ».

#### 3.1 Phase de test

Pour la réalisation des tests de paiement, vous devez vous conformer à l'annexe 6 du cahier des charges pour servir les paramètres de l'url d'appel et notamment le mode saisie à « T ». Les tests peuvent être renouvelés plusieurs fois en utilisant le numéro et le cryptogramme de la carte communiqués (Cf.1). Ils peuvent être effectués à tout moment, même après activation.

#### 4 Phase d'activation

Dès lors que la phase de test est concluante, vous pouvez procéder à l'activation, paramètre « SAISIE » valorisé à « X » avec l'URL dédiée et en utilisant le numéro et le cryptogramme de la carte communiqués (Cf.1).

#### URL d'appel Activation :

#### http://www.jepaiemesserviceslocaux.dgfip.finances.gouv.fr/tpa/paiement.web?[liste des paramètres]

Après traitement de votre URL par TIPI, un message s'affichera sur l'écran vous informant de l'activation du client TIPI. Si vous avez valorisé le paramètre URLCL dans l'URL aller, en plus de l'affichage sur l'écran, vous recevrez, de serveur à serveur, le message d'activation.

#### **IMPORTANT**

Ne pourront être payés via TIPI que les titres ou articles de rôles, transmis à Hélios le jour suivant l'activation et pris en charge par le comptable.

Ces titres ou articles de rôle doivent correspondre à un contrat TIPI (produit indiqué dans les formulaires d'adhésion).

### RAPPEL : Les paramètres de l'URL retour sont envoyés par la méthode POST.